# F 総合振込・給与振込 (ファイル受付/本番データ送受信)

2025年5月版

| 1. 振道                                                                                                    | <b>达方法</b>                                                                                                    |                                                        |
|----------------------------------------------------------------------------------------------------|----------------------------------------------------------------------------------------------------|--------------------------------------------------------|
| 1.1                                                                                                    | ゆうちょ Biz ダイレクトに利用者 ID でログオン                                                                                                    | Ρ.2                                                    |
| 1.2                                                                                                    | データを登録                                                                                                    | Ρ.6                                                    |
| 1.3                                                                                                    | 登録したデータを承認                                                                                                    | Ρ.8                                                    |
| 1.4                                                                                                    | 承認したデータを送信                                                                                                    | P.10                                                   |
| 1.5                                                                                                    | 結果データの受信(ゆうちょ銀行あて振込分)                                                                                                    | P.15                                                   |
| 1.6                                                                                                    | 結果データの受信(他金融機関あて振込分)                                                                                                    | P.20                                                   |
|                                                                                                    |                                                                                                    |                                                        |
| <b>2. 振</b> 送                                                                                              | と先が正しいか確認(口座確認)<br>先口座の存在有無および受取人名の一致を確認できます。                                                                                                    | ぶて実施!                                                  |
| <b>2. 振</b> 込<br>振込<br>2.1                                                                                 | と先が正しいか確認(口座確認)<br>先口座の存在有無および受取人名の一致を確認できます。<br>送信テーブルを作成                                                                                        | びて実施!<br>P.22                                          |
| <b>2. 振</b> 込<br>2.1<br>2.2                                                                                | A. A. D. D. D. D. D. D. D. D. D. D. D. D. D.                                                                                                    | <mark>ア.22</mark><br>P.24                              |
| <b>2. 振</b> 込<br>症込<br>2.1<br>2.2<br>2.3                                                                   | Aたが正しいか確認(口座確認)<br>ま口座の存在有無および受取人名の一致を確認できます。<br>送信テーブルを作成<br>データを登録<br>登録したデータを承認                                                                | <mark>Р.22</mark><br>Р.24<br>Р.27                      |
| <ol> <li>法</li> <li>法</li> <li>北</li> <li>北</li> <li>2.1</li> <li>2.2</li> <li>2.3</li> <li>2.4</li> </ol> | A先が正しいか確認(口座確認)       必要に成         先口座の存在有無および受取人名の一致を確認できます。       送信テーブルを作成         送信テーブルを作成       ジョンクを登録         登録したデータを承認       承認したデータを送信 | <mark>Р.22</mark><br>Р.24<br>Р.27<br>Р.29              |
| 2. 振送<br>振込 2.1 2.2 2.3 2.4 2.5                                                                            | A生が正しいか確認(口座確認)<br>先口座の存在有無および受取人名の一致を確認できます。<br>送信テーブルを作成<br>データを登録<br>登録したデータを承認<br>承認したデータを送信<br>受信テーブルを作成                                     | СС <b>実施</b> !<br>P.22<br>P.24<br>P.27<br>P.29<br>P.31 |

# 本説明書は、給与振込を前提に記載していますが、総合振込も操作の流れは同じです。

<データ提出期限等>

|                             | 総合告え                | 給出                  | 与振込                   | □麻砕詞                                                                                                    |
|-----------------------------|---------------------|---------------------|-----------------------|----------------------------------------------------------------------------------------------------|
|                             | 和口瓜区                | ゆうちょ銀行あてのみ          | 他金融機関あてを含む            | - □□/坐ΨΕ記心                                                                                                    |
| データ提出期限                     | 振込日の<br>1 営業日前 19 時 | 振込日の<br>1 営業日前 19 時 | 振込日の<br>2 営業日前 11 時   | _                                                                                                    |
| 処理結果<br>受信開始時間 <sup>※</sup> | 振込日の<br>14 時以降      | 振込日の<br>14 時以降      | 振込日の<br>2 営業日前 17 時以降 | 11 時までにデータ送信した場合<br>⇒データ送信日の 17 時以降<br>11 時以降にデータ送信した場合<br>⇒データ送信日の翌営業日 14 時以降<br>※他金融機関あてを含む場合は、データ<br>送信日から最大 5 営業日 |

※データ処理量等によって、受信開始時間が遅れることがあります。

## 1. 振込方法

### 1.1 ゆうちょ Biz ダイレクトに利用者 ID でログオン

①ゆうちょ銀行の Web サイトで、「ホーム > 法人のお客さま」のページを表示
 し、ゆうちょ Biz ダイレクトの利用者ログオンボタンを押下します。

| ※サービス提供時間以外のログオ<br>※電子証明書認証方式の場合は                                                   | ー<br>ンはできません。<br>坎 <u>利用者ログオン(電子証明書)</u> ボタンからログオンします。                                                                                                    |
|-------------------------------------------------------------------------------------|----------------------------------------------------------------------------------------------------|
| ゆうちょ銀行<br><sup>金融機関コード:9900</sup><br>「個人のお客さま」 法人のお客さま                              | 選化するぬくもり。     検索キーワードを入力     検索     ① ログイン       ・よくあるご質問     ・お問い合わせ     ・English       IR情報     企業情報     採用情報     サステナビリティ 回     文字サイズ変更     小中大                                  |
| 入金確認をスピーディーに                                                                        | 入出金事務を省力/」                                                                                                    |
| <u>からちょ<br/>ゆうちょBiz ダイレクトのご室内</u>                                                   | 法人のお客さま                                                                                                    |
| ・ <u>ゆうちょBizダイレクト<br/>財連規定</u><br>※初回ログオンの前に<br>必ずご確認ください。                          | ゆうちょ銀行だは、事業主様等を対象とした<br>送金・決済の各種サービスをご用意いたしております。                                                                                                    |
| チャットによるお問い合わせ                                                                       | <ul> <li>・許学商品のサービス見直しおよび料金の改定・新設等のお知らせ</li> <li>・ ジラちょBizダイレクトをご利用のお客さま</li> <li>※ 人口座を狙った不正送金にご注意ください。</li> <li>※ 入口座を狙った不正送金にご注意ください。</li> <li>※ 入口座を狙った不正送金にご注意ください。</li> </ul> |
| マネリ法人ロクオン<br>利用者の方はこちらから<br>利用者ログオン                                                 | べんりも おトクも あんしんも!<br>選ぶなら、ゆうちょのスマホ決済                                                                                                    |
| 電子証明書を取得済である<br>管理者の方はこちらから<br>会 契約法人ログオン<br>(電子証明書)<br>電子証明書を取得済である<br>利用者の方はこちらから | ゆうちょPay                                                                                                    |
| ● 利用者ログオン<br>(電子証明書)                                                                |                                                                                                    |

| 利用者ログオ                                                                      | ン                                               |                                                                                          |                                             |                                                                                                    |                                  | CIBMU201                                                                                            |
|-----------------------------------------------------------------------------|-------------------------------------------------|------------------------------------------------------------------------------------------|---------------------------------------------|----------------------------------------------------------------------------------------------------|----------------------------------|----------------------------------------------------------------------------------------------------|
| 契約法人ID、利用者ID、                                                               | 利用者暗                                            | 証番号を入力し、「ログオン」ボタンを挑                                                                      | <b>甲してくだ</b> さ                              | ŧu.                                                                                                    |                                  |                                                                                                    |
| 契約法人ID                                                                      | 必須                                              | 9876543210                                                                               | 半角英数                                        | 230桁以内                                                                                                    |                                  |                                                                                                    |
| 利用者ID                                                                       | 康金                                              | TanakaJirou001                                                                           | 半角点数字                                       | ≥30桁以内                                                                                                    |                                  |                                                                                                    |
|                                                                             |                                                 | •••••                                                                                    | │≠角英数字                                      | ₹4~12桁                                                                                                    |                                  |                                                                                                    |
| 利用者暗証番号                                                                     | \$A                                             | ソフトウェアキーボード                                                                              | /                                           |                                                                                                    |                                  | ╋<br>開<                                                                                             |
|                                                                             |                                                 |                                                                                          |                                             |                                                                                                    |                                  |                                                                                                    |
| クリア 閉じる                                                                     |                                                 | ログオン >                                                                                   |                                             |                                                                                                    |                                  |                                                                                                    |
| <b>オン後のステ</b>                                                               | - <b></b>                                       |                                                                                          |                                             | ้<br>                                                                                                    |                                  |                                                                                                    |
| オン後のステ<br>内容、権限によって                                                         | <b>一夕</b><br>て表示さ                               | <b>く画面&gt;</b><br>れる項目は異なります。                                                            | ×1                                          |                                                                                                    | # < b \                          | (h = ri+-                                                                                           |
| オン後のステ<br>内容、権限によって                                                         | <b>一夕</b><br>(表示さ<br>行                          | <b>ス画面&gt;</b><br>れる項目は異なります。                                                            |                                             | <b>ンメニュー</b><br>ゆうちょ銀行Web                                                                                                    | サイトへ                             | () ログオン                                                                                             |
| オン後のステ<br>内容、権限によって<br>アアア ゆうちょ卸                                            | <b>一夕</b><br>(表示さ<br>(行)                        | <b>へ画面&gt;</b><br>れる項目は異なります。                                                            | メイ<br>利用者情                                  | <b>ンメニュー</b><br>ゆうちょ銀行Web<br>報変更                                                                                                    | サイトへ                             | () ログオン<br>セット                                                                                      |
| <b>オン後のステ</b><br>内容、権限によって<br>ゆうちょ錐<br>ふ トップ<br>利用者ステ・                      | <b>一夕</b> ズ                                     | <b>へ画面&gt;</b><br>れる項目は異なります。                                                            | メイ<br>利用者情                                  | <b>ンメニュー</b><br>ゆうちょ銀行Web<br>報変更                                                                                                    | サイトへ<br>管理者リヤ                    | <ul> <li>① ログオン</li> <li>マット</li> <li>CIBMU206</li> </ul>                                           |
| Aン後のステ<br>内容、権限によって<br>で、ゆうちょ銀<br>ふ トップ<br>利用者ステ・                           | <b>一夕</b> ス                                     | <b>ス画面&gt;</b><br>れる項目は異なります。                                                            | メイ<br>入<br>利<br>用<br>者<br>情                 | <b>ンメニュー</b><br>▶ゆうちょ銀行Web                                                                                                    | サイトへ<br>管理者リt                    | () ログオフ<br><b>ビット</b><br>CIBMU206                                                                   |
| Aン後のステ<br>内容、権限によって<br>で、ゆうちょ錐<br>ふ トップ<br>利用者ステ・                           | <b>一夕</b><br>て表示さ<br>行<br>一夕ス                   | <b>ス画面&gt;</b><br>れる項目は異なります。                                                            | メイ<br>利用者情                                  | <mark>ンメニュー</mark><br>▶ゆうちょ銀行Web<br>₩変更                                                                                                    | サイトへ                             | () ログオフ<br>マット<br>CIBMU200                                                                          |
| Aン後のステ<br>内容、権限によって<br>で、ゆうちょ卸<br>ふ トップ<br>利用者ステ・                           | <b>一夕</b> ス                                     | <b>ス画面&gt;</b><br>れる項目は異なります。                                                            | メインの利用者情                                    | <mark>ンメニュー</mark><br>▶ゆうちょ銀行Web<br>■報変更<br>履 <b>歴</b>                                                                                                    | サイトへ<br>管理者リモ                    | () ログオン<br><b>ビット</b><br>CIBMU206                                                                   |
| オン後のステ<br>内容、権限によって<br>ふトップ<br>利用者ステ・<br>ステータス<br>契約法人名                     | - <b>タ</b> ス                                    | <b>ス面面&gt;</b><br>れる項目は異なります。<br>ライン取引 ファイル伝送                                            | メインの日本の日本の日本の日本の日本の日本の日本の日本の日本の日本の日本の日本の日本の | ンメニュー<br>→ゆうちょ銀行Web<br>#報変更                                                                                                    | サイトへ<br>管理者リセ                    | <ul> <li>① ログオン</li> <li>マット</li> <li>CIBMU206</li> </ul>                                           |
| オン後のステ                                                                      | ータス<br>表示さ<br>行<br>ータス                          | <b>ス画面&gt;</b><br>れる項目は異なります。<br>ライン取引 ファイル伝送<br>をくけこ商事様<br>ー 次郎様                        | メイ<br>利用者情<br>前回<br>2回前                     | <ul> <li>シメニュー</li> <li>ゆうちょ銀行Web</li> <li>報変更</li> <li>2019年04月10日<br/>13時01分23秒</li> <li>2019年04月09日</li> </ul>                                                                                     | サイトへ<br>管理者リt<br>管理者             | ① ログオン<br>マット<br>CIBMU200                                                                           |
| Aン後のステ<br>内容、権限によって<br>ふトップ<br>利用者ステ・<br>ステータス<br>契約法人名<br>利用者名<br>前回ログオン日時 | ータス<br>表示さ<br>行<br>ータス                          | <b>ス画面&gt;</b><br>れる項目は異なります。<br>ウイン取引 ファイル伝送<br>なくけご商事様<br>中 次郎様<br>19年04月07日 16時34分56秒 | メイ<br>利用者情<br>前回<br>2回前<br>3回前              | <ul> <li>シメニュー</li> <li>ゆうちょ銀行Web</li> <li>報変更</li> <li>2019年04月10日<br/>13時01分23秒</li> <li>2019年04月09日<br/>14時12分34秒</li> <li>2019年04月09日</li> <li>14時12分34秒</li> <li>2019年04月08日</li> </ul>          | サイトへ<br>管理者リイ<br>管理者<br>山田<br>鈴木 | <ul> <li>① ログオン</li> <li>セット</li> <li>CIBMU206</li> <li>f</li> <li>太郎</li> <li>花子</li> </ul>        |
| Aン後のステ<br>内容、権限によって<br>ふトップ<br>利用者ステ・                                       | - <b>タ</b> ス<br>て表示さ<br>行<br>-クスス<br>かを<br>ロークス | <b>ス画面&gt;</b><br>れる項目は異なります。                                                            | メイ<br>利用者情<br>前回<br>2回前<br>3回前              | <ul> <li>シメニュー</li> <li>ゆうちょ銀行Web</li> <li>報変更</li> <li>2019年04月10日<br/>13時01分23秒</li> <li>2019年04月09日<br/>14時12分34秒</li> <li>2019年04月09日<br/>14時12分34秒</li> <li>2019年04月08日<br/>15時23分45秒</li> </ul> | サイトへ<br>管理者リイ<br>ら理者<br>山田<br>鈴木 | <ul> <li>① ログオン</li> <li>マット</li> <li>CIBMU200</li> <li>CIBMU200</li> <li>た部</li> <li>花子</li> </ul> |

|                                      |                                                         | >ゆうちょ銀行Webサイトへ し ログオフ |                                |                                                       |
|--------------------------------------|---------------------------------------------------------|-----------------------|--------------------------------|-------------------------------------------------------|
| 合 トップ                                | オンライン取引 ファイル伝送                                          | 利用者情                  | 報変更                            | 管理者リセット                                               |
| 利用者ステーク                              | タス                                                      |                       | 15                             | CIBMU206                                              |
|                                      |                                                         |                       |                                |                                                       |
| ステータス                                |                                                         | ご利用                   | 履歷                             |                                                       |
| 契約法人名                                | かきくけこ商事 様                                               | 前回                    | 2019年04月10日<br>13時01分23秒       | 管理者                                                   |
| 利用者名                                 | 田中 次郎 様                                                 | <mark>2回前</mark>      | 2019年04月09日                    | 山田太郎                                                  |
| 前回ログオン日時                             | 2019年04月07日 16時34分56秒                                   |                       | 14時12分34秒                      |                                                       |
| EX-ルアドレス                             | tanaka,jirou-kakikukekoshouji.tokyohonsha<br>@.co.jp    | 3回前                   | 2019年04月08日<br>15時23分45秒       | 鈴木花子                                                  |
| 電子証明書の有効期限                           | 2020年04月30日 08時59分59秒                                   |                       |                                |                                                       |
|                                      |                                                         |                       |                                |                                                       |
| -に各種の項<br>容、権限によってす                  | 目が表示されるので、外語<br>表示される項目は異なります。                          | 部ファ・                  | イル送受<br>・ <sup>ゆうちょ銀行Wet</sup> |                                                       |
| -に各種の項<br>密、権限によってす<br><i>P</i> ゆうちょ | 目が表示されるので、外語<br>表示される項目は異なります。<br><銀行<br>オンライン取引 ファイル伝送 | 部ファー                  | イル送受<br>-ゆうちょ銀行Wet<br>Shift報変更 | 信を押下し<br><sup>のサイトへ</sup> のログオフ<br><sup>管理者リセット</sup> |

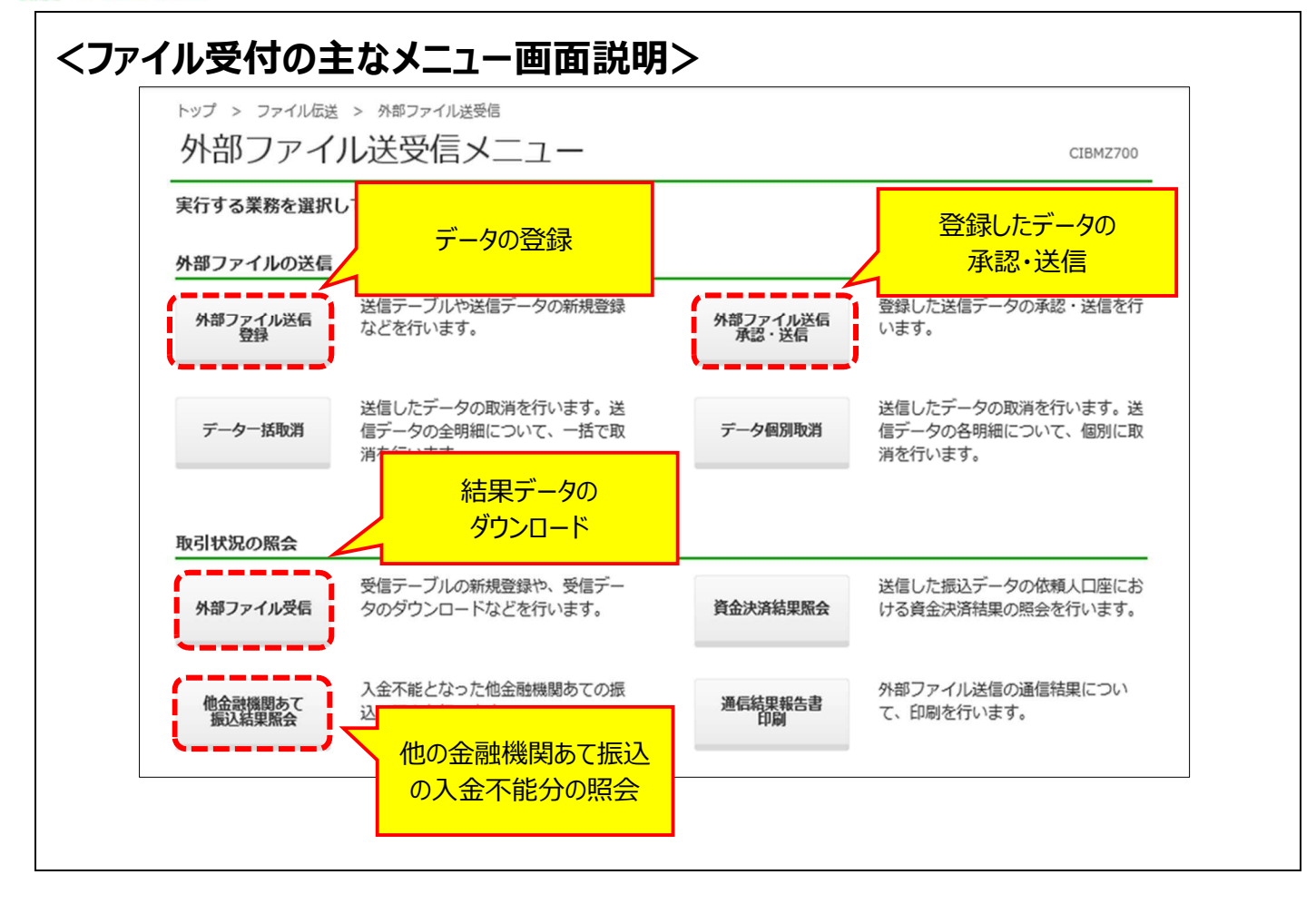

#### 1.2 データを登録

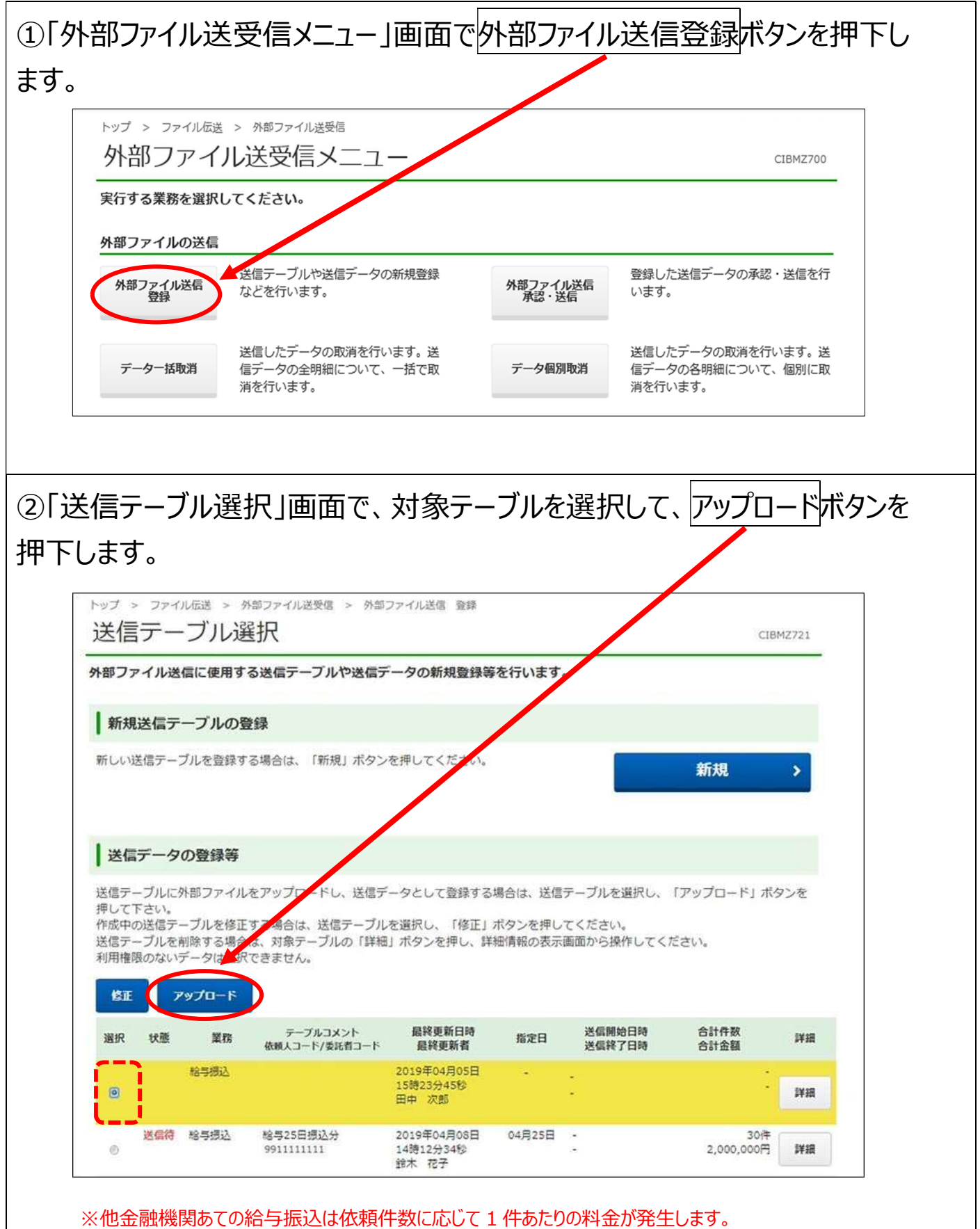

※残高不足により決済ができなかった場合は、1件あたりの料金は発生しません。

♪ ゆうちょ銀行 ゆうちょ Biz ダイレクト 簡易版操作説明書

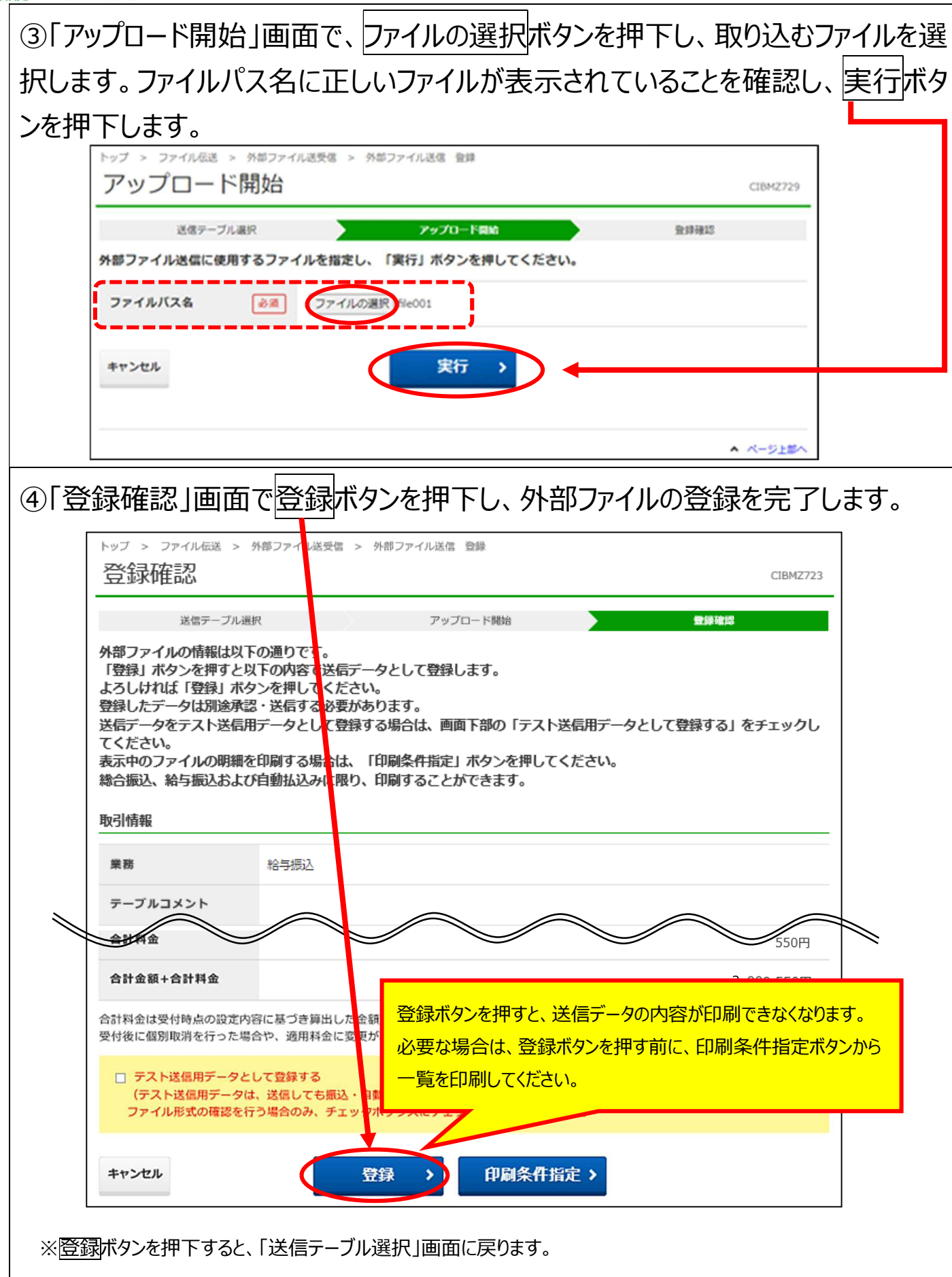

### 1.3 登録したデータを承認

| ①「外 | 部に                       | ファイノ                                   | レ送受                              | 受信メニュー」画面                                                      | 面で外部フ                             | アイルネ           | 送信承認・                             | ・送信ボタン               | を押下  |
|-----|--------------------------|----------------------------------------|----------------------------------|----------------------------------------------------------------|-----------------------------------|----------------|-----------------------------------|----------------------|------|
| します | 0                        |                                        |                                  |                                                                |                                   |                | /                                 |                      |      |
|     | トッ<br>夕                  | <sup>プ &gt; ファ</sup><br>ト部フ            | <sup>ァイル伝送</sup><br>アイル          |                                                                |                                   |                |                                   | CIBMZ700             |      |
|     | 実行                       | 亍する業務                                  | を選択して                            | てください。                                                         |                                   |                |                                   |                      |      |
|     | 外部                       | <b>\$</b> ファイル                         | の送信                              |                                                                |                                   | +              |                                   |                      |      |
|     | 5                        | 外部ファイル<br>登録                           | 送信                               | 送信テーブルや送信データの新規登<br>などを行います。                                   | 後録<br>外部ファ<br>承認                  | ッイル送信<br>・送信   | 登録した送信データの<br>います。                | の承認・送信を行             |      |
|     |                          | データー括                                  | 取消                               | 送信したデータの取消を行います。<br>信データの全明細について、一括て<br>消を行います。                | 送<br>「取 データ                       | 個別取消           | 送信したデータの取<br>信データの各明細に<br>消を行います。 | 消を行います。送<br>ついて、個別に取 |      |
|     |                          |                                        |                                  |                                                                |                                   |                |                                   |                      |      |
| ②[送 | 信                        | データ                                    | 7選折                              | 引画面で、承認                                                        | 忍待のデー?                            | タを選            | 択し、承認                             | 忍ボタンを排               | 甲下しま |
| す。_ |                          |                                        |                                  |                                                                |                                   |                |                                   |                      |      |
|     | トップ                      | > ファイ<br>言デー                           | の選                               | 外部ファイル送受信 > 外部ファイ                                              | ル送信 承認・送信                         |                |                                   | CIBMZ741             |      |
|     | 状態力<br>「承認<br>「送信<br>利用格 | 「承認待」<br>の送<br>請待」の送<br>諸待」の送<br>証限のない | 」、「送(<br>信データ?<br>信データ?<br>データない | 言待」の送信データを以下に表<br>を承認する場合は、送信データ<br>を送信する場合は、送信データ<br>選択できません。 | 示します。<br>を選択し、「承認」<br>を選択し、「送信」   | ボタンを押<br>ボタンを押 | してください。<br>してください。                |                      |      |
|     | 承認選択                     | 送信                                     | 業務                               | テーブルコメント<br>依頼人コード/委託者コード                                      | 最終更新日時<br>最終更新者                   | 指定日            | 送信開始日時<br>送信終了日時                  | 合計件数<br>合計金額         |      |
|     | ۲                        | 承認待                                    | 給与振込                             | 991111111                                                      | 2019年04月10日<br>13時01分23秒<br>山田 太郎 | 04月25日         | -)                                | 30件<br>2,000,000円    |      |
|     | ۲                        | 送信待                                    | 総合振込                             | 商品仕入代金<br>9911111111                                           | 2019年04月11日<br>14時12分34秒<br>鈴木 花子 | 04月25日         | -                                 | 5件<br>1,000,000円     |      |
|     | 承認                       | 送信                                     |                                  |                                                                |                                   |                |                                   |                      |      |
|     |                          |                                        |                                  |                                                                |                                   |                |                                   |                      | -    |

| 承認確認                                        |                                                              | CIBMZ73          |
|---------------------------------------------|--------------------------------------------------------------|------------------|
|                                             | 送信データ選択                                                      | 承認確認             |
| 「承認」ボタンを押<br>よろしければ利用者<br>承認したデータは別<br>取引情報 | すと以下の内容で承認します。<br>確認暗証番号を入力し、「承認」ボタンを押してくださ<br>途送信する必要があります。 | 61.              |
| 状態                                          | 承認待                                                          |                  |
| 登録日時                                        | 2019年04月10日 13時15分11秒                                        |                  |
| 登録者                                         | 山田太郎                                                         |                  |
| 業務                                          | 給与振込                                                         |                  |
| テーブルコメント                                    | $\sim$ $\sim$ $\sim$                                         | $\sim \sim \sim$ |
| 10. 親人477名                                  | 777.19279                                                    |                  |
| 振込合計件数                                      |                                                              | 30 件             |
| 振込合計金額                                      |                                                              | 2,000,000 円      |
| 合計料金                                        |                                                              | 550円             |
| 合計金額+合計料金                                   |                                                              | 2,000,550 円      |
| 合計料金は受付時点の調<br>受付後に個別取消を行っ                  | 定内容に基づき算出した金額です。<br>た場合や、適用料金に変更がある場合は、実際に発生する料金             | 金額とは異なることがございます。 |
| 利田孝陸部座部                                     | [                                                            | 半角英数字4~12桁       |
| 利用有確認項註律                                    | ち 必須 ソフトウェアキーボード                                             |                  |
|                                             | 7 -7                                                         |                  |
| キャンセル                                       | 本部                                                           |                  |

### 1.4 承認したデータを送信

| ①「外設  | 部ファ                          | イル                       | 送受                               | を信メニュー」画                                                          | 面で、外                              | 部ファ              | イル送信                      | 承認·送信                            | 「ボタンを押             |
|-------|------------------------------|--------------------------|----------------------------------|-------------------------------------------------------------------|-----------------------------------|------------------|---------------------------|----------------------------------|--------------------|
| 下します  | す。                           |                          |                                  |                                                                   |                                   |                  |                           |                                  |                    |
|       | トップ                          | > ファ・<br>\$ <b>フ</b> フ   | <sup>小伝送 &gt;</sup>              | <sup>、 外部ファイル送受信</sup>                                            |                                   |                  | /                         | CIBMZ70                          | 00                 |
|       | 実行する                         | る業務を                     | を選択して                            | こください。                                                            |                                   |                  |                           |                                  | _                  |
|       | 外部ファ                         | アイルの                     | D送信                              |                                                                   |                                   |                  |                           |                                  | _                  |
|       | 外部に                          | ファイル<br>登録               | 送信                               | 送信テーブルや送信データの新規<br>などを行います。                                       | 登録                                | 第ファイル送信<br>承認・送信 | 登録した送付います。                | 言データの承認・送信を                      | 行                  |
|       | デー                           | 夕一括取                     | 消                                | 送信したデータの取消を行います<br>信データの全明細について、一括<br>消を行います。                     | 。送<br>で取 デ                        | 一夕個別取消           | 送信したデ-<br>信データの<br>消を行います | ータの取消を行います。<br>各明細について、個別に<br>す。 | 送<br>:取            |
|       |                              |                          |                                  |                                                                   |                                   |                  |                           |                                  |                    |
| ②「送   | 信デ-                          | -タ                       | 選択                               | し画面で、送信                                                           | 言待のデ-                             | -9ei             | 選択し、                      | 送信ボタン                            | <sup>,</sup> を押下しま |
| す。    |                              |                          |                                  |                                                                   |                                   |                  |                           |                                  |                    |
| <br>Г | トップ >                        | ファイル                     | 心伝送 >                            | 外部ファイル送受信 > 外部ファイル                                                | し送信 承認・送信                         |                  |                           |                                  |                    |
|       | 送信                           | デー                       | 夕選                               | 沢                                                                 |                                   |                  |                           | CIBMZ741                         |                    |
|       | 状態が「<br>「承認待<br>「送信待<br>利用権限 | 承認待<br>」の送<br>」の送<br>のない | 」、「送付<br>信データな<br>信データな<br>データは追 | 言待」の送信データを以下にまた<br>を承認する場合は、送后テータで<br>を送信する場合は、送信データで<br>選択できません。 | ょします。<br>を選択し、「承認」<br>を選択し、「送信」   | ボタンを押<br>ボタンを押   | してください。<br>してください。        |                                  |                    |
|       | 承認                           | 送信                       |                                  |                                                                   |                                   |                  |                           |                                  |                    |
|       | 選択                           | 状態                       | 業務                               | テーブルコメント<br>依頼人コード/委託者コード                                         | 最終更新日時<br>最終更新者                   | 指定日              | 送信開始日時<br>送信終了日時          | 合計件数<br>合計金額                     |                    |
|       | 0                            | 送信待                      | 給与振込                             | 991111111                                                         | 2019年04月10日<br>13時01分23秒<br>山田 太郎 | 04月25日           | -                         | 30件<br>2,000,000円                |                    |
|       | 0                            | 送信待                      | 総合振込                             | 商品仕入代金<br>9911111111                                              | 2019年04月11日<br>14時12分34秒<br>鈴木 花子 | 04月25日           | -                         | 5件<br>1,000,000円                 |                    |
|       | 承認                           | 送信                       |                                  |                                                                   |                                   |                  |                           |                                  |                    |
|       |                              |                          |                                  |                                                                   |                                   |                  |                           |                                  |                    |
|       |                              |                          |                                  |                                                                   |                                   |                  |                           |                                  |                    |

| i关信相認                                      |                            | 受信 > 外部ファイル送信 承認・                               | 送信                              |              |  |  |
|--------------------------------------------|----------------------------|-------------------------------------------------|---------------------------------|--------------|--|--|
|                                            |                            |                                                 |                                 | CIBMZ743     |  |  |
| 送信ラ<br>「送信」ボタンを打<br>よろしければ利用者<br>総合振込または給与 | ータ選択                       | 送配線<br>送信します。<br>かし、「送信」ボタンを押し<br>は、カード型ハードトークン | 送<br>てください。<br>のワンタイムパスワードを入力して | 信結果<br>ください。 |  |  |
| 取引情報                                       |                            |                                                 |                                 |              |  |  |
| 状態                                         | 送信待                        |                                                 |                                 |              |  |  |
| 登録日時                                       | 2019年04月                   | 月10日 13時01分23秒                                  |                                 |              |  |  |
| 登録者                                        | 登録者 山田 太郎                  |                                                 |                                 |              |  |  |
| 承認日時                                       | 2019年04月11日 14時12分34秒      |                                                 |                                 |              |  |  |
| 承認者                                        | 鈴木 花子                      |                                                 |                                 |              |  |  |
| 業務                                         | 給与振込                       |                                                 |                                 |              |  |  |
| テーブルコメント                                   |                            |                                                 |                                 |              |  |  |
| ファイル情報                                     |                            |                                                 |                                 |              |  |  |
|                                            |                            |                                                 |                                 |              |  |  |
| 合計金額+合計料                                   | 盘                          |                                                 |                                 | 2,000,550 円  |  |  |
| 合計料金は受付時点の<br>受付後に個別取消を行                   | )設定内容に基づき算:<br>テった場合や、適用料: | 出した金額です。<br>金に変更がある場合は、実際にう                     | 発生する料金額とは異なることがござい              | ます。          |  |  |
|                                            |                            | •••••                                           | 半角英数字4~12桁                      |              |  |  |
|                                            |                            |                                                 |                                 |              |  |  |
| 利用者確認暗証                                    | 番号 必須<br>と                 | ソフトウェアキーボード                                     |                                 | <br>    <    |  |  |

### <トークンについて(PIN 設定なしの場合)>

給与振込・総合振込の「データ送信」の際に使用します。

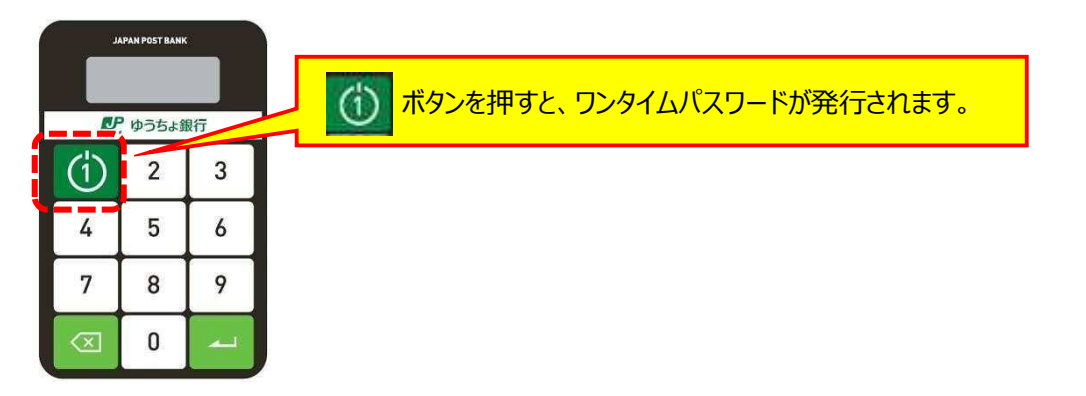

### <トークンについて(PIN 設定ありの場合)>

給与振込・総合振込の「データ送信」の前に PIN を入力してから使用します。

※PINは、トークンの起動時に入力する暗証番号です。一定回数以上誤って入力し、PIN ロックの状態となった場合は PIN ロック解除が必要です。

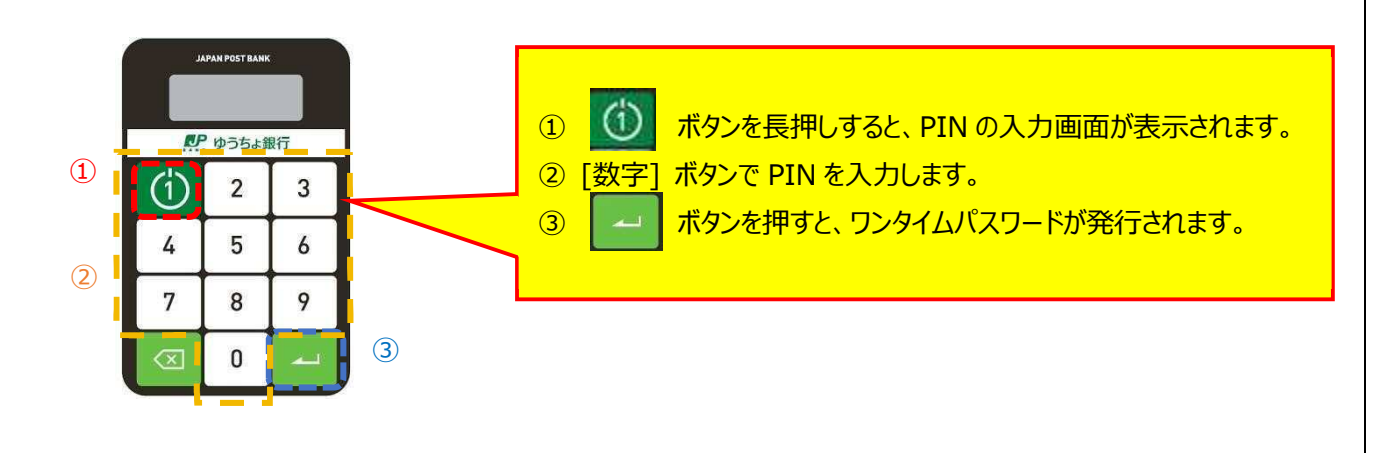

※一定時間が経過し、ワンタイムパスワードの表示が消えた場合は、再度操作してください。
※ワンタイムパスワードを一定回数以上誤って入力し、利用中止状態となった場合は、管理者に利用中止解除を 依頼してください。
※トークンと本システムの時刻が不一致の場合、エラーが発生します。この場合、トークンの時刻補正をしてください。

#### <過去の送信情報が表示される場合>

振込指定日や依頼人コードが同じデータをすでに送信しています。以前の振込 データは上書きされませんので、誤って二重に同じ内容の振込をしないよう、デー タを送信してよいかどうか、確認してください。

|                                                       |                                                    | u en velones |          |            | CIDM2743                                                                                                    |
|-------------------------------------------------------|----------------------------------------------------|--------------|----------|------------|----------------------------------------------------------------------------------------------------|
|                                                       |                                                    | 医脊椎器         |          | 送信         | 結果                                                                                                    |
| 送信」 ホタンを押すと以下<br>よろしければ利用者確認暗証                        | の内谷で送信します。<br>番号を入力し、「送信」ボタン                       | を押してくた       | さい。      |            |                                                                                                    |
| 合振込または給与・賞与振                                          | 込の場合は、カード型ハードト                                     | ークンのワン       | タイムパスワ   | ードを入力してく   | ださい。                                                                                                    |
| ● すでに承っている振込デ-                                        | -タがあります。送信前に必ずご確                                   | 図ください。       |          |            |                                                                                                    |
|                                                       |                                                    |              |          |            |                                                                                                    |
| 烟込 <sup>1</sup> 11110                                 |                                                    |              |          |            | 30 <del>1T</del>                                                                                                    |
| 振込合計金額                                                |                                                    |              |          |            | 2,000,000円                                                                                                    |
| 合計料金                                                  |                                                    |              |          |            | 550円                                                                                                    |
| 合計金額+合計料金                                             |                                                    |              |          |            | 2,000,550円                                                                                                    |
| 下の振込データに加えて、今回の<br>前に送信した振込データは上書る                    | シ振込データを処理する場合は、チェ<br>まされません。                       | ックボックスを      | ミチェックし、  | 「送信」ボタンを押し | てください。                                                                                                    |
| 送信終了日時                                                | 送信者                                                | 振込指定日        | 振込合計件数   | 振込合計金額     | データコメント                                                                                                    |
| 2019年04月09日 14時12分34秒                                 | 田中 次郎                                              | 04月25日       | 5件       | 1,000,000円 | 4月給与                                                                                                    |
| でに承っている依頼人コードが同<br>下の振込データに加えて、今回の<br>前に送信した振込データは上書き | ーの未決済データがあります。<br>辰込データを処理する場合は、チェッ・<br>されません。     | クボックスをチ      | ェックし、「送付 | 言」ボタンを押してく | ださい。                                                                                                    |
| 送信終了日時                                                | 送信者                                                | 振込指定日        | 振込合計件数   | 振込合計金額     | データコメント                                                                                                    |
| 2019年04月08日 14時12分34秒                                 | 田中 次郎                                              | 04月24日       | 5件       | 1,000,000円 | 4月給与                                                                                                    |
|                                                       |                                                    |              |          |            |                                                                                                    |
| □ 以前に送信                                               | した振込テータに加えて、                                       | 今回の振込        | テータを送    | 信します。      |                                                                                                    |
|                                                       |                                                    |              |          |            |                                                                                                    |
|                                                       |                                                    | 今回の挑         | 辰込データを   | 処理する       |                                                                                                    |
|                                                       |                                                    | 場合に          | 限りチェックな  | を入れる       |                                                                                                    |
| 利用者確認暗証番号 🛛                                           | 1                                                  |              |          |            | and an and a second second sec |
| 利用者確認暗証番号 🛛 💩                                         | <b>제</b><br>ソフトウェアキーホー                             |              |          |            | N .                                                                                                    |
| 利用者確認暗証番号 🔊                                           |                                                    |              |          |            | M<                                                                                                    |
| 利用者確認暗証番号  必 ワンタイムパスワード  必                            | <ul> <li>3 ソフトウェアキーホー</li> <li>3 ・・・・・・</li> </ul> |              | 半角数字6    | 文字         | <b>N</b> <                                                                                                    |

く他金融機関あてを含む給与振込データの提出期限を超過している場合> 他金融機関あてを含む給与振込データについて、提出期限を超過、かつ、総合 振込の期限前の場合、ファイル情報の下にその旨が表示されます。種別を給与 振込から総合振込に変更する場合、「上記の内容に同意します」のチェックボック スにチェックを入れてください。この場合、総合振込の料金<sup>※</sup>が適用されます。 ※全件を総合振込として取り扱いますので、ゆうちょ銀行あての振込にも料金が発生します。 ※総合振込のご契約がない場合も、ご利用いただけます。 ※通帳印字は、ゆうちょ銀行口座については「給与」と印字されますが、他金融機関口座の通帳印字は、

振込先金融機関によって異なります。

【データ提出期限】

他金融機関あてを含む給与振込:振込日の2営業日前11時

総合振込:振込日の1営業日前19時

| 送信データ選択                                                                                                    | 送信確認                                                                                                   | 送信結果                                          |             |
|----------------------------------------------------------------------------------------------------|----------------------------------------------------------------------------------------------------|-----------------------------------------------|-------------|
| 「送信」ボタンを押すと以下の内                                                                                                    | 容で送信します。                                                                                               |                                               |             |
| くろしければ利用者確認暗証番号<br>※合振込または給与・賞与振込の                                                                                              | を入力し、「送信」ボタンを押してくださ<br>場合は、カード型ハードトークンのワンタ                                                             | い。<br>イムパスワードを入力してくださ                         | · [1]。      |
|                                                                                                    |                                                                                                    |                                               |             |
| 振送合計件数                                                                                                    |                                                                                                    |                                               | 30 1        |
| 振込合計金額                                                                                                    |                                                                                                    |                                               | 2,000,000   |
| 合計料金                                                                                                    |                                                                                                    |                                               | 2,475       |
|                                                                                                    |                                                                                                    |                                               | 2 002 475 F |
| 合計金額+合計料金<br>合計料金は受付時点の設定内容に基<br>受付後に個別取消を行った場合や、<br>給与振込データの提出期限を超過し<br>種別を総合振込へ変更して送信する<br>その際、料金は総合振込の料金が通                   | づき算出した金額です。<br>適用料金に変更がある場合は、実際に発生する料<br>ています。<br>場合は、以下のチェックボックスにチェックし、「送信」ボ<br>用されます。                | 金額とは異なることがございます。<br>タンを押してください。               |             |
| 合計金額+合計料金<br>合計料金は受付時点の設定内容に基<br>受付後に個別取消を行った場合や、<br>給与振込データの提出期限を超過し<br>種別を総合振込へ変更して送信する<br>その際、料金は総合振込の料金が通<br>」上記の内容に同意します。  | づき算出した金額です。<br>適用料金に変更がある場合は、実際に発生する料<br>ています。<br>場合は、以下のチェックボックスにチェックし、「送信」ボ<br>用されます。                | 金額とは異なることがございます。<br>タンを押してください。               |             |
| 合計金額+合計料金<br>合計料金は受付時点の設定内容に基<br>受付後に個別取消を行った場合や、<br>給与振込データの提出期限を超過し<br>種別を総合振込へ変更して送信する<br>その際、料金は総合振込の料金が通<br>■ 上記の内容に同意します。 | づき算出した金額です。<br>適用料金に変更がある場合は、実際に発生する料<br>ています。<br>場合は、以下のチェックボックスにチェックし、「送信」ボ<br>用されます。                | 金額とは異なることがございます。<br>タンを押してください。               |             |
| 合計金額+合計料金<br>合計料金は受付時点の設定内容に基<br>受付後に個別取消を行った場合や、<br>給与振込データの提出期限を超過し<br>種別を総合振込へ変更して送信する<br>その際、料金は総合振込の料金が通<br>上記の内容に同意します。   | びき算出した金額です。<br>適用料金に変更がある場合は、実際に発生する料<br>ています。<br>場合は、以下のチェックボックスにチェックし、「送信」ボ<br>用されます。                | 金額とは異なることがございます。<br>タンを押してください。<br>半角英数字4~12桁 |             |
| 合計金額+合計料金<br>合計料金は受付時点の設定内容に基<br>受付後に個別取消を行った場合や、<br>給与振込データの提出期限を超過し<br>種別を総合振込へ変更して送信する<br>その際、料金は総合振込の料金が通<br>」上記の内容に同意します。  | びき算出した金額です。<br>適用料金に変更がある場合は、実際に発生する料<br>ています。<br>場合は、以下のチェックボックスにチェックし、「送信」ボ<br>用されます。<br>ソフトウェアキーボード | ☆額とは異なることがございます。<br>タンを押してください。<br>単角英数字4~12桁 |             |

#### 1.5 結果データの受信(ゆうちょ銀行あて振込分)

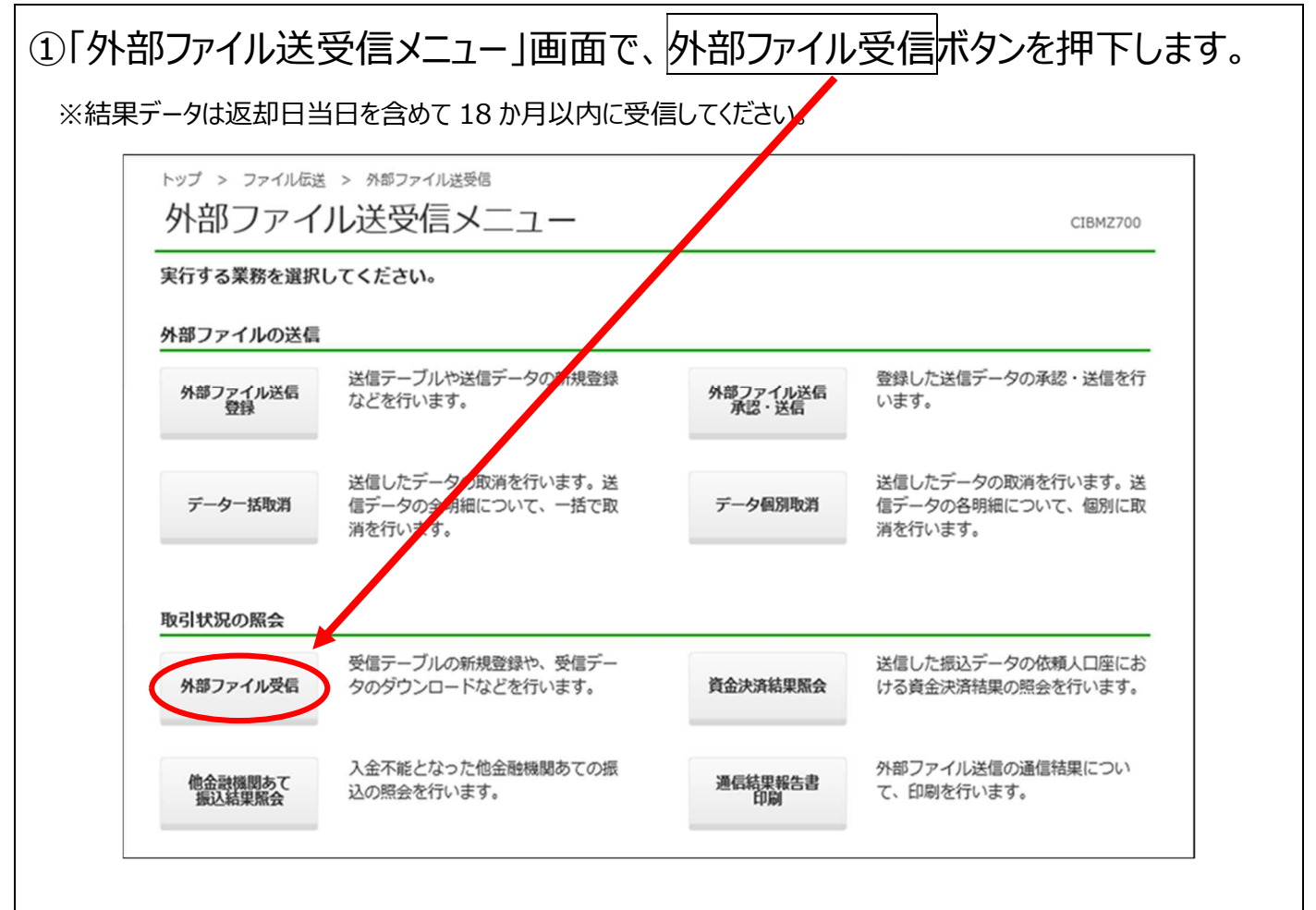

| トップ > ファイル磁 > 受信テーブル                                                                                                    | 外部ファイル送受信 > 外部ファイル受信<br>巽井尺                      |                                      | CIBMZ711                                |
|----------------------------------------------------------------------------------------------------|--------------------------------------------------|--------------------------------------|-----------------------------------------|
|                                                                                                    |                                                  | 盛得テニブルルポ                             | · ( ) ( ) ( ) ( ) ( ) ( ) ( ) ( ) ( ) ( |
| マックション<br>Marana Angle Angle Angl | る<br>受信テーブルの新規登録や受信データの                          | ション シンパイティル                          |                                         |
|                                                                                                    |                                                  |                                      |                                         |
| 新規受信テーブルの                                                                                                    | 登録                                               |                                      |                                         |
| 新しい受信テーブルを登録す                                                                                                    | する場合は、「新規」ボタンを押してください。                           | 新                                    | 規 >                                     |
|                                                                                                    |                                                  | 9. <b></b>                           |                                         |
|                                                                                                    |                                                  |                                      |                                         |
| 受信データのタウン                                                                                                    | ロード等                                             |                                      |                                         |
| 受信テーブルにデータを受(<br>受信テーブルを選択し、「i                                                                                                    | 言し、外部ファイルとしてダウンロード等する場<br>羅択」ボタンを押してください。        | 合は、                                  |                                         |
| 作成中の受信サーブルを修正<br>受信テーブルを削除する場合                                                                                                    | Eする場合は、受信テーブルを選択し、「修正」<br>合は、対象テーブルの「詳細」ボタンを押し、影 | ボタンを押してください。<br>純価情報の表示画面から操作してください。 |                                         |
| 修正選択                                                                                                    |                                                  |                                      |                                         |
| 選択 業務                                                                                                    | テーブルコメント                                         | 最終受信日時                               | 詳細                                      |
| 自動払込み(全<br>の                                                                                                    | 15日払込分                                           | 2019年04月18日 15時23分45秒                | 詳細                                      |
| 給与振込                                                                                                    |                                                  | 2019年04月23日 14時12分33秒                |                                         |
|                                                                                                    |                                                  |                                      | 詳細                                      |

ſ

♪ ゆうちょ銀行 ゆうちょ Biz ダイレクト 簡易版操作説明書

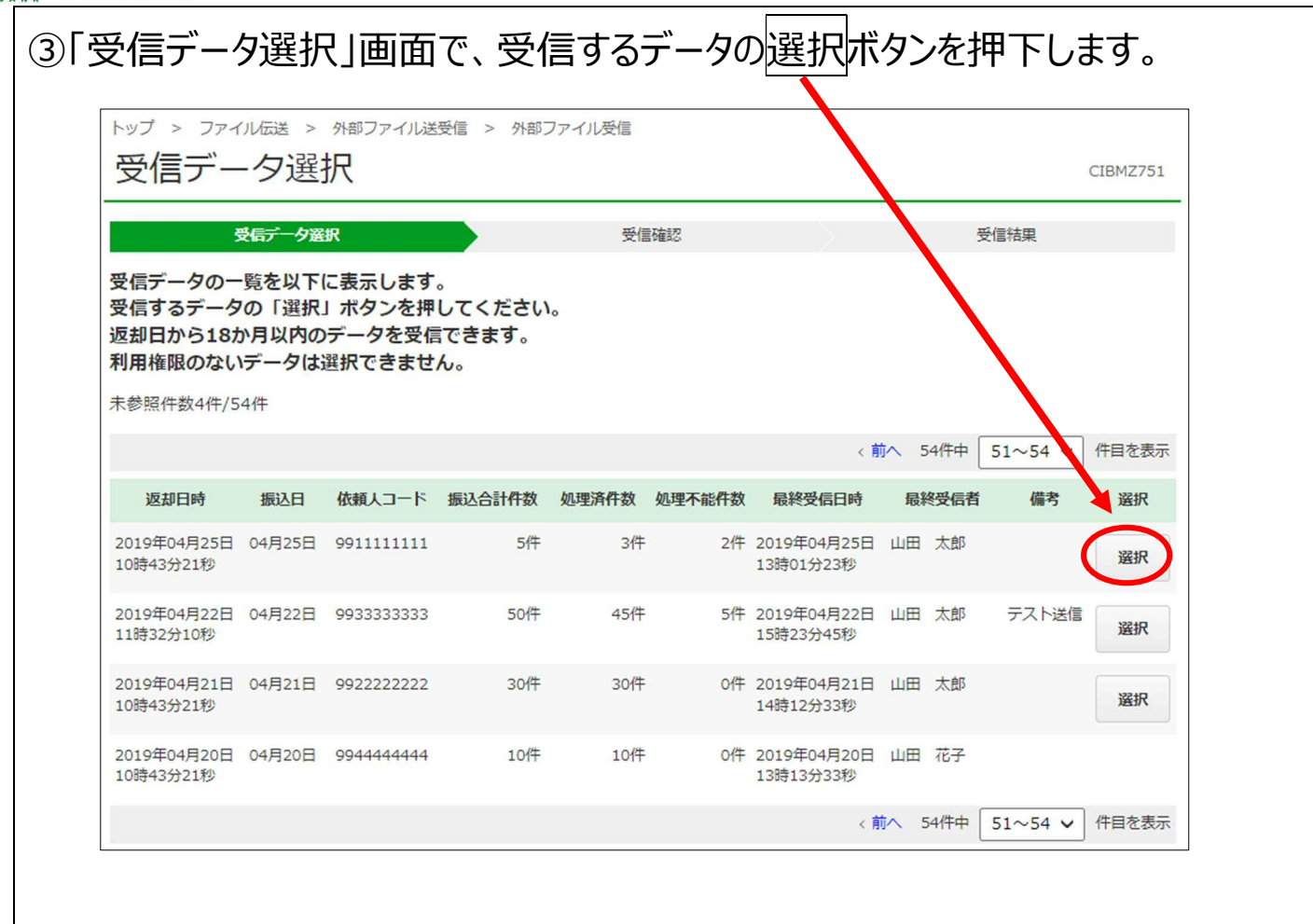

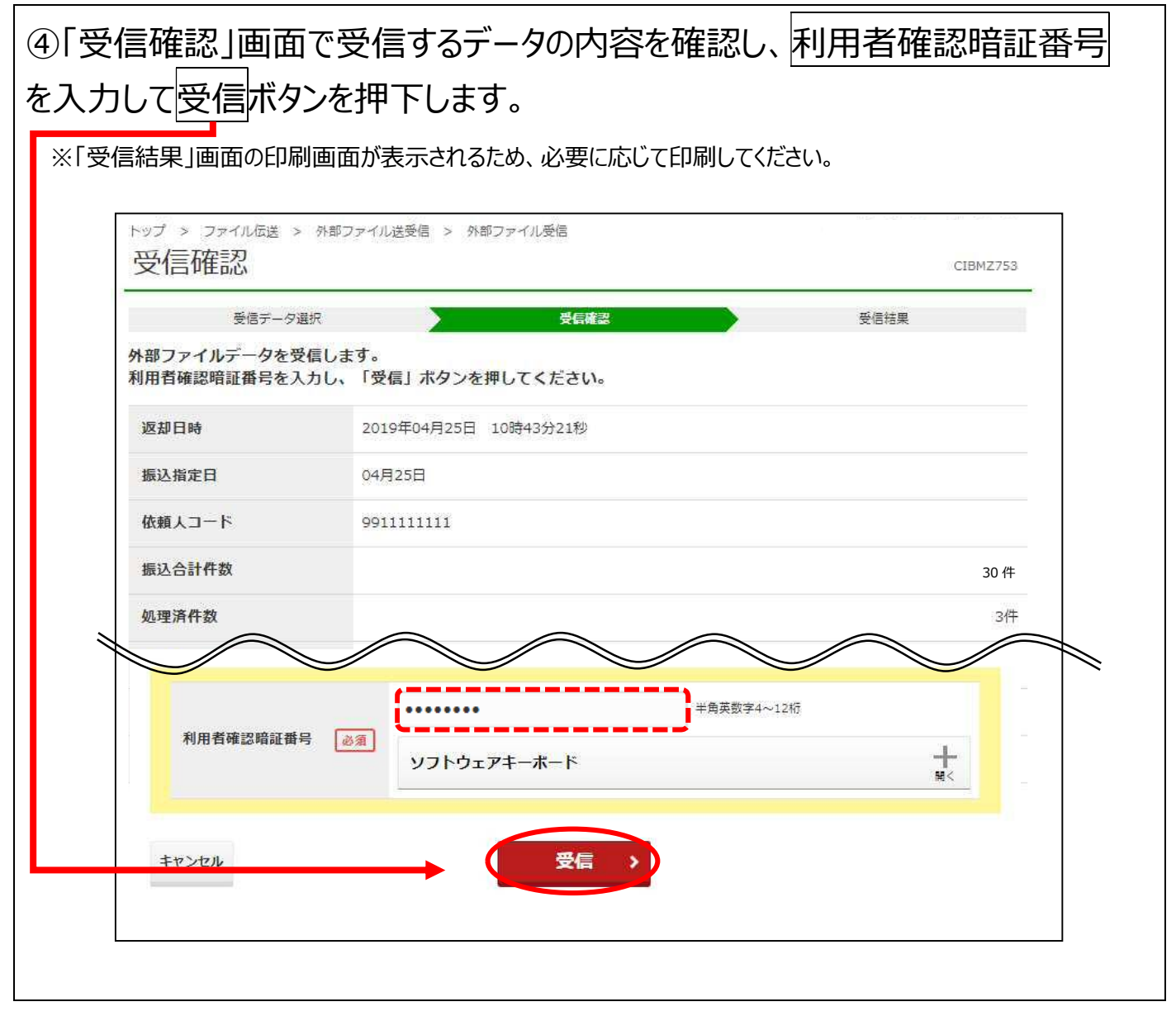

| 0.000 Million - 1078                   |                                                      |
|----------------------------------------|------------------------------------------------------|
| 受信データ達                                 |                                                      |
| 。<br>信データを印刷する場<br>合振込、給与・貸与振<br>信結果情報 | 合は、「印刷条件指定」ボタンを押してください。<br>込および自動払込みに限り、印刷することができます。 |
| 終了日時                                   | 2019年04月25日 13時01分23秒                                |
| 状態                                     | 正常受信                                                 |
| 受信者                                    | 山田太郎                                                 |
| 業務                                     | 給与振込                                                 |
| テーブルコメント                               |                                                      |
| 存対象の選択                                 |                                                      |
| 保存対象                                   | 全件返却                                                 |
| (豊厚マーブル選択へ                             | ファイル保存 印刷条件指定 >                                      |

### 1.6 結果データの受信(他金融機関あて振込分)

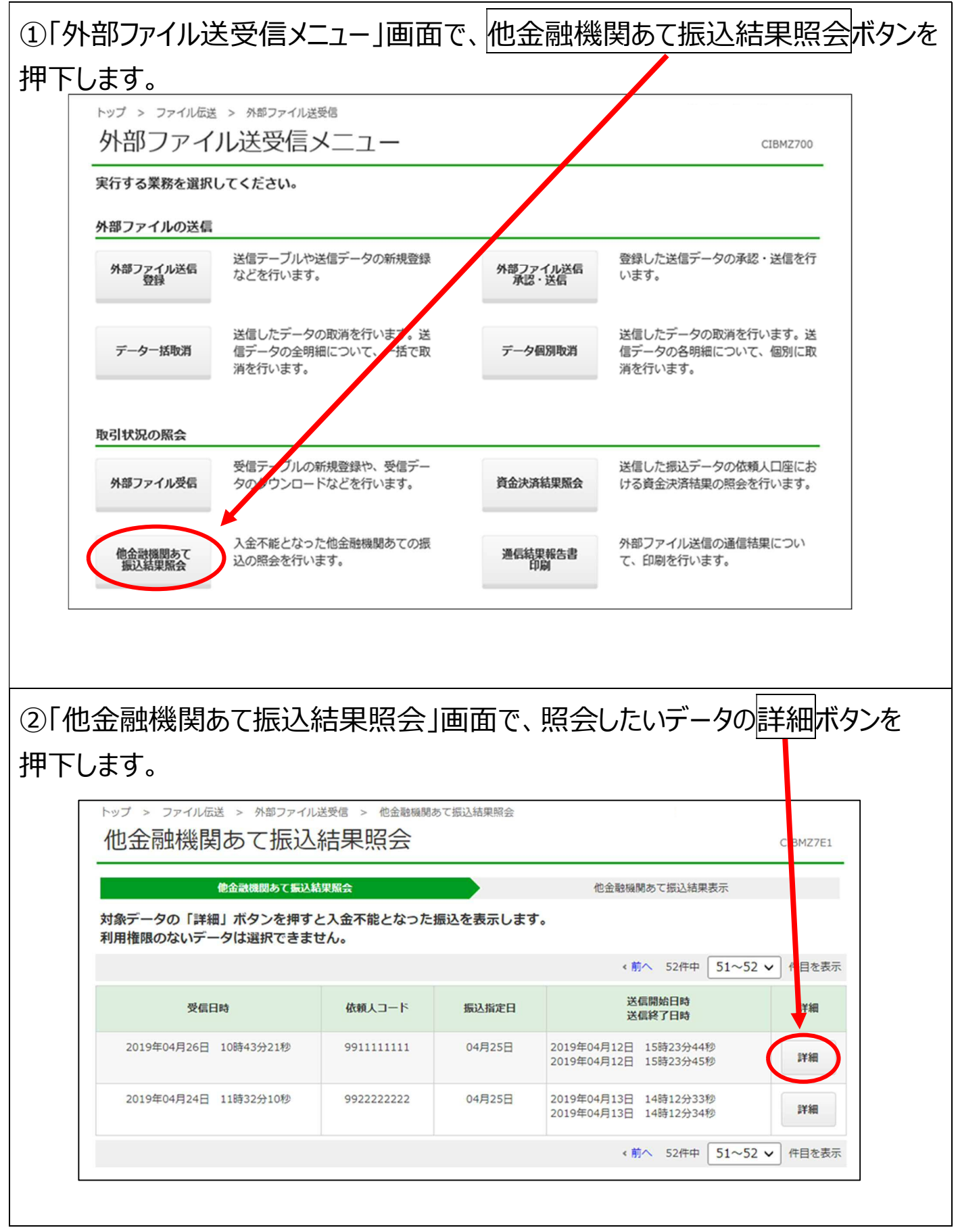

### ③「他金融機関あて振込結果表示」画面で、入金不能となった振込を確認しま

#### す。

#### ※入金不能となった振込のみ表示し、入金成立した振込については表示しません。 ※入金不能となった振込金額の戻入状況は、入出金明細照会から確認してください。

| مسر ب م بل             | a                |                                                                       |              |                       |      |
|------------------------|------------------|-----------------------------------------------------------------------|--------------|-----------------------|------|
| 他金融機関                  | のて振込は別下の演        | inzat                                                                 | 2            | <b>徳金訳隣問あ(猫込結果表</b> 示 |      |
| 頼人情報                   | CIACION 1078     |                                                                       |              |                       |      |
| 受信通番                   | 123456789        | 012345                                                                |              |                       |      |
| 依頼人コ <mark>ー</mark> ド  | 99111111         | 991111111                                                             |              |                       |      |
| 振込日                    | 04月25日           | 04月25日                                                                |              |                       |      |
| 依頼人名                   | <u>カキクケコシヨウジ</u> |                                                                       |              |                       |      |
| 記号                     | 04020            |                                                                       |              |                       |      |
| 番号                     | 0123456          |                                                                       |              |                       |      |
| 細情報                    |                  |                                                                       |              |                       |      |
| 金融機関名<br>支店名           | 預金種目             |                                                                       | 受取人名<br>口座番号 | 振込金額                  | 処理結果 |
| いうえお銀行<br>いう支店         | 普通預金             | 9922977°948°499<br>111111                                             |              | 200,000円              | 氏名相違 |
| いうえおコーポレート銀行<br>いう駅前支店 | 当座預金             | <u></u><br>ፆ <del>፻</del> ፶ <u>ን</u> ▶ክፓ° ኔ‡ክ° <b>ፈን</b> ኮ<br>2222222 |              | 250,000円              | 口座なし |

2. 振込先が正しいか確認(口座確認)

必要に応じて実施!

#### 2.1 送信テーブルを作成

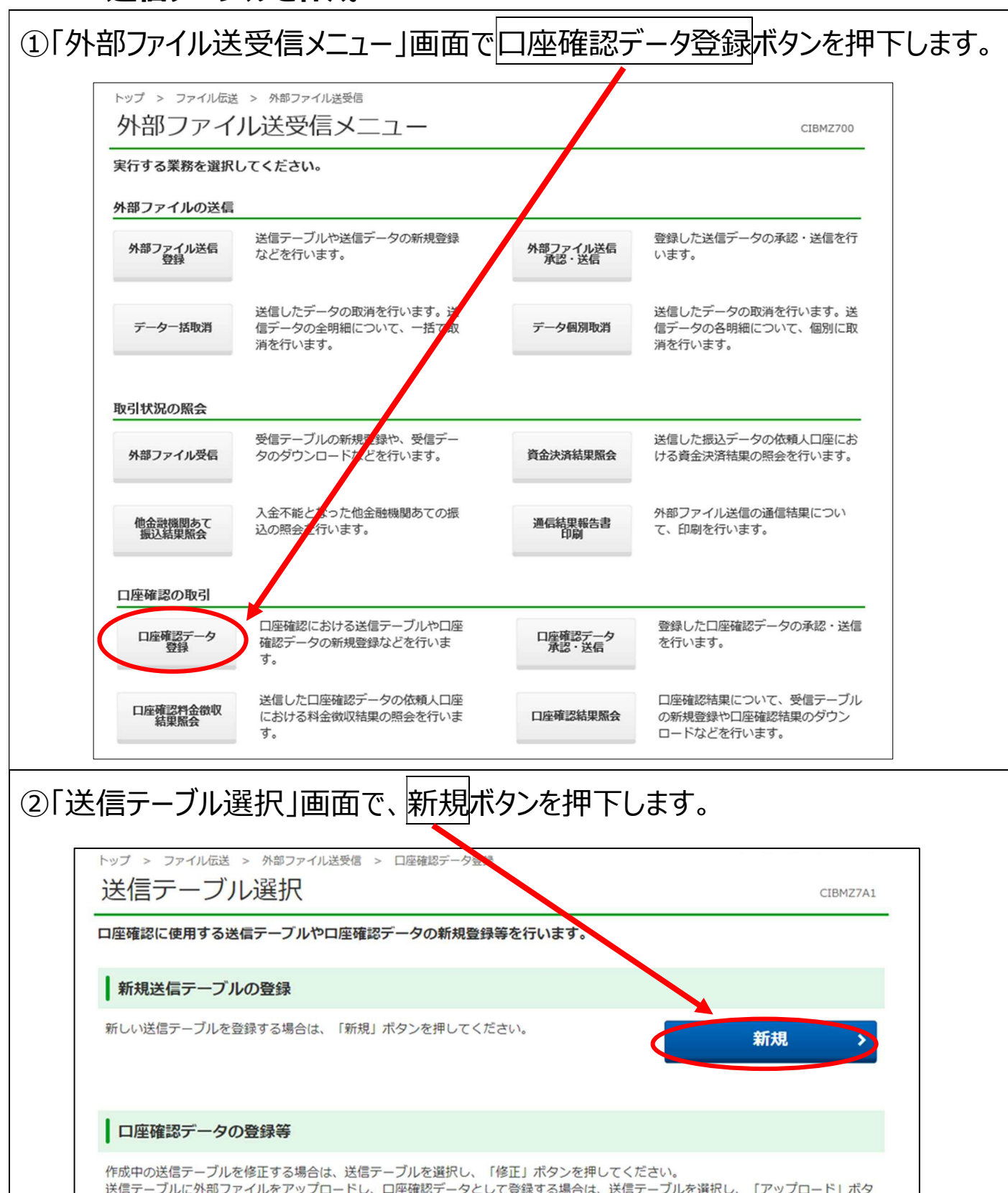

作成中の法信テーブルを修止する場合は、法信テーブルを選択し、「修止」ボダンを押してくたさい。 送信テーブルに外部ファイルをアップロードし、口座確認データとして登録する場合は、送信テーブルを選択し、「アップロード」ボタ ンを押してください。 送信テーブルを削除する場合は、対象テーブルの「詳細」ボタンを押し、詳細情報の表示画面から操作してください。 ● ゆうちょ銀行 ゆうちょ Biz ダイレクト 簡易版操作説明書

| 3) 达1<br>ブ/<br>「       | 「言テーノル1/Fル」回阻<br>レコメントを入力し、 | ロビ、山座唯認に使用する美務、およい)<br>登録ボタンを押下します。 | い安に心し(  |
|------------------------|-----------------------------|-------------------------------------|---------|
|                        | 送信テーブル作成                    | c                                   | IBMZ7A2 |
|                        | 送信デーブル選択                    | 送信テーブル作成                            |         |
|                        | 送信テーブルを登録する業務、テーブ           | 」<br>コメントを入力し、「登録」ボタンを押してください。      |         |
|                        | 業務                          | 1 給与振込 ~                            |         |
|                        | テーブルコメント                    | 全角20文字(半角40文字)                      | 以内      |
|                        | キャンセル                       |                                     |         |
| L<br>※ <mark>登録</mark> | ボタンを押下すると、「送信テー             | -ブル選択」画面に戻ります。                      |         |

\_\_\_\_\_

### 2.2 データを登録

Г

| トップ > ファイル伝説                | * > タ#ファイハ送受信<br>プル送受信メニュー                       |                   | CIBMZ700                                          |
|-----------------------------|--------------------------------------------------|-------------------|---------------------------------------------------|
| 実行する業務を選択                   | してください。                                          |                   |                                                   |
| 外部ファイルの送信<br>外部ファイル送信<br>登録 | 送信テーブルや送信データの新規登録<br>などを行います。                    | 外部ファイル送信<br>承認・送信 | 登録した送信データの承認・送信を行<br>います。                         |
| データー括取消                     | 送信したデータの取消を行います。<br>信データの全明細について、一括た取<br>消を行います。 | データ個別取消           | 送信したデータの取消を行います。送<br>信データの各明細について、個別に取<br>消を行います。 |
| 取引状況の照会                     |                                                  |                   |                                                   |
| 外部ファイル受信                    | 受信テーブルの新想査録や、受信デー<br>タのダウンロードなどを行います。            | 資金決済結果照会          | 送信した振込データの依頼人口座にお<br>ける資金決済結果の照会を行います。            |
| 他金融機関あて<br>振込結果照会           | 入金不能となった他金融機関あての振<br>込の照会を行います。                  | 通信結果報告書<br>印刷     | 外部ファイル送信の通信結果につい<br>て、印刷を行います。                    |
| 口座確認の取引                     |                                                  |                   |                                                   |
| 口座確認データ<br>登録               | ロ座確認における送信テーブルやロ座<br>確認データの新規登録などを行いま<br>す。      | 口座確認データ<br>承認・送信  | 登録した口座確認データの承認・送信<br>を行います。                       |
| 口座確認料金徵収結果照会                | 送信した口座確認データの依頼人口座<br>における料金徴収結果の照会を行いま           | 口座確認結果照会          | 口座確認結果について、受信テーブル<br>の新規登録や口座確認結果のダウン             |

#### ● ゆうちょ銀行 ゆうちょ Biz ダイレクト 簡易版操作説明書

|              | s信アーノル選択」                                                                                              |                                                                              | フルを選択し、                                                     | アップロードボタン               | ፖሬያዋ ቦ |
|--------------|----------------------------------------------------------------------------------------------------|------------------------------------------------------------------------------|-------------------------------------------------------------|-------------------------|--------|
| <i>、</i> ます  | -<br>0                                                                                                 |                                                                              |                                                             |                         |        |
|              | トップ > ファイル伝送 > 外部ファー                                                                                   | イル送受信 > 口座確認データ登録                                                            |                                                             |                         |        |
|              | 送信テーノル選択                                                                                               |                                                                              |                                                             | CIBMZ7A1                |        |
|              | ロ座確認に使用する送信テーブル                                                                                        | やロ座確認テータの新規登録等を                                                              | 行います。                                                       |                         |        |
|              | ┃ 新規送信テーブルの登録                                                                                          |                                                                              |                                                             |                         |        |
|              | 新しい送信テーブルを登録する場合に                                                                                      | は、「新規」ボタンを押してください                                                            |                                                             | 新規 >                    |        |
|              | 口座確認データの登録等                                                                                            |                                                                              |                                                             |                         |        |
|              | 作成中の送信テーブルを修正する場合<br>送信テーブルに外部ファイルをアッコンを押してください。<br>送信テーブルを削除する場合は、対                                   | 合は、送信・一ブルを選択し、「修正<br>ブロードし、口座確認データとして登<br>テーブルの「詳細」ボタンを押し、                   | 」ボタンを押してください。<br>録する場合は、送信テーブルを選<br>詳細情報の表示画面から操作して         | 択し、「アップロード」ボタ<br>ください。  |        |
|              | 利用権限のないデータは選択できます                                                                                      | έλ»                                                                          | SEMISTROSPOSICIONES STATUC                                  | S.C.C.A                 |        |
|              | 選択 状態 業務 <sup>デ</sup>                                                                                  | ーブルコメント 最終更新日時<br>依頼人コード 最終更新者                                               | 振込指定日 送信開始日時<br>送信終了日時                                      | 口座確認件数<br>振込合計金額 詳細     |        |
|              | 送信簿 総合振込 15日振<br>③ 9911111                                                                             | 込分 2019年03月25日<br>111 15時23分45秒<br>田中 次郎                                     | 04月15日 2019年03月25日<br>15時23分44秒<br>2019年03月25日<br>15時23分45秒 | 50件<br>3,000,000円<br>詳細 |        |
|              | 給与振込<br>回                                                                                              | 2019年03月28日<br>14時12分34秒<br>鈴木 花子                                            |                                                             | - 詳細                    |        |
|              |                                                                                                    |                                                                              |                                                             |                         |        |
| <u>ר</u> ן ( | <br>゙゚ップロード開始」画                                                                                        | 面で、ファイルのネ                                                                    | 選択ボタンを押                                                     | Fし、取り込む口                | 座確認    |
| ファ           | マイルを選択します。                                                                                             | 。ファイルパス名に                                                                    | <br>正しいファイルが                                                | 選択されている                 | ことを確   |
| ≣रू          |                                                                                                    | ■下1.≠す                                                                       |                                                             |                         |        |
| יטים         |                                                                                                    | 1.10690                                                                      |                                                             |                         |        |
|              |                                                                                                    |                                                                              |                                                             |                         |        |
|              |                                                                                                    |                                                                              |                                                             |                         | _      |
|              | トップ > ファイル伝送 > 外部フ<br>アップロード開始                                                                         | アイル送受信 > 口座確認データ登録                                                           |                                                             | CIBMZ7A3                |        |
|              |                                                                                                    | アイル送受信 > 口座確認データ登録                                                           | - <b>下間給</b>                                                | CIBMZ7A3<br>登録確認        | -      |
|              | トップ > ファイル伝送 > 外部フ<br>アップロード開始<br>送信テーブル選択<br>外部ファイル送信に使用するフ                                           | アイル送受信 > 口座確認データ登録 アップロー アイルを指定し、「実行」ボタン                                     | - <b>ド開始</b><br>シを押してください。                                  | CIBMZ7A3<br>登録確認        | -      |
|              | トップ > ファイル伝送 > 外部フ         アップロード開始         送信テーブル選択         外部ファイル送信に使用するフ         ファイルバス名            | アイル送受信 > 口座確認データ登録<br>アップロー<br>アイルを指定し、「実行」ボタン                               | - <b>ド開始</b><br>ッを押してください。                                  | CIBMZ7A3<br>登録確認        | -      |
|              | トップ > ファイル伝送 > 外部フ<br>アツプロード開始<br><sup>送信テーブル選択</sup><br>外部ファイル送信に使用するフ<br>ファイルバス名                     | ァイル送受信 > 口座確認データ登録<br>アップロー<br>アイルを指定し、「実行」ボタン                               | <mark>-ド開始</mark><br>シを押してください。                             | CIBMZ7A3<br>登録確認        | -      |
|              | トップ > ファイル伝送 > 外部フ         アツプロード開始         送信テーブル選択         外部ファイル送信に使用するフ         ファイルバス名         シ須 | ァイル送受信 > 口座確認データ登録<br>ユ<br>アップロー<br>アイルを指定し、「実行」ボタン<br>ファイルの選択 file001<br>実行 | - <b>ド開始</b><br>シを押してください。                                  | CIBMZ7A3<br>登録確認        | -      |
|              | トップ > ファイル伝送 > 外部フ<br>アツプロード開始<br>送信テーブル選択<br>外部ファイル送信に使用するフ<br>ファイルバス名<br>シ須                          | アイル送受信 > 口座確認データ登録<br>ユ<br>アイルを指定し、「実行」ボタン<br>ファイルの選択 file001                | - <b>ド開始</b><br>シを押してください。                                  | CIBMZ7A3<br>登録確認        | -      |

|                                                                                                    | . > 外部ファイル;受信 >                                                                                           | 口座確認データ登録<br>CIBMZ7A4                                                                          |
|----------------------------------------------------------------------------------------------------|----------------------------------------------------------------------------------------------------|------------------------------------------------------------------------------------------------|
| <u></u><br>送信テー                                                                                      | ブル選択                                                                                                    | アップロード開始                                                                                       |
| 外部ファイルの情報(<br>「登録」ボタンを押<br>よろしければ「登録」<br>登録したデータは別<br>口座確認は振込指定[<br>振込指定日、振込合<br>表示中のファイルの<br>Pulle# | は以下の通りです。<br>すと以下の内容で□座確調<br>  ボタンを押してください<br>金承認・送信する必要がす<br>日および振込金額の入力F<br>計金額は、外部ファイル∛<br>明細を印刷する場合は、 | 怒データとして登録します。<br>へ。<br>あります。<br>内容に関りなく行います。<br>を振込データとして再利用する際に使用します。<br>「印刷条件指定」ボタンを押してください。 |
|                                                                                                    |                                                                                                    |                                                                                                |
| 記号                                                                                                   | 04020                                                                                                    | 谷緑ボタンを押すと 口座確認送信データの一覧が印刷できた                                                                   |
| 番号                                                                                                   | 0123456                                                                                                   | くなります。必要な場合は、登録ボタンを押す前に、印刷条件                                                                   |
| 依頼人コード                                                                                               | 991111111                                                                                                 | 指定ボタンから一覧を印刷してください。                                                                            |
| 依頼人力ナ名                                                                                               | <u></u> カキクケコシヨウシ <sup>*</sup>                                                                            |                                                                                                |
| 口座確認件数                                                                                               |                                                                                                    | 30件                                                                                            |
| 振込合計金額                                                                                               |                                                                                                    | 2,000,000 円                                                                                    |
| 合計料金                                                                                                 |                                                                                                    | 275円                                                                                           |
| 合計料金は受付時点の設<br>受付後に適用料金に変更                                                                           | 定内容に基づき算出した金<br>がある場合は、実際に発生                                                                              | Iです。<br>る料金額とは異なることがございます。                                                                     |
| キャンセル                                                                                                |                                                                                                    | 登録 > 印刷条件指定 >                                                                                  |
|                                                                                                    |                                                                                                    |                                                                                                |

#### 2.3 登録したデータを承認

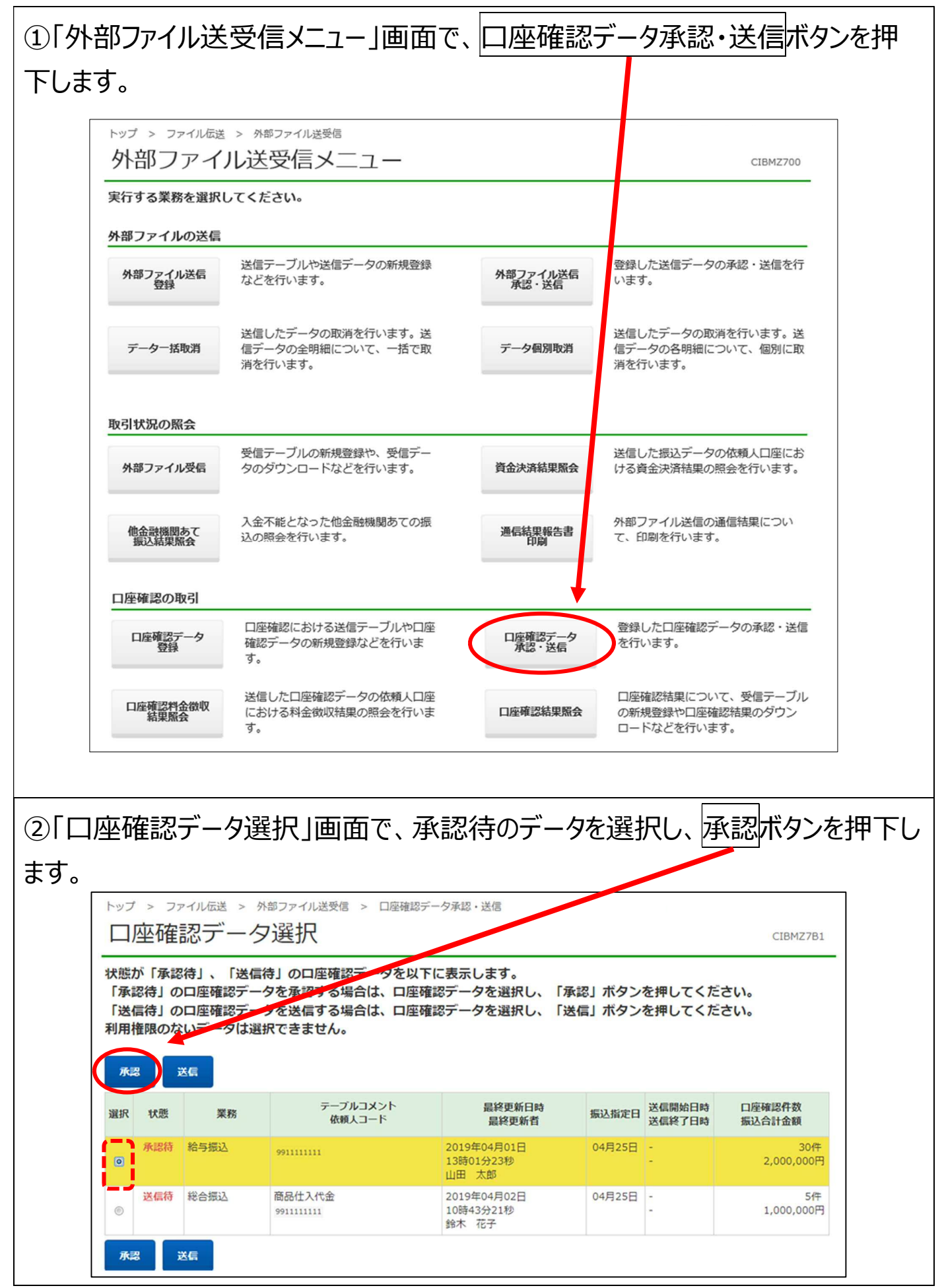

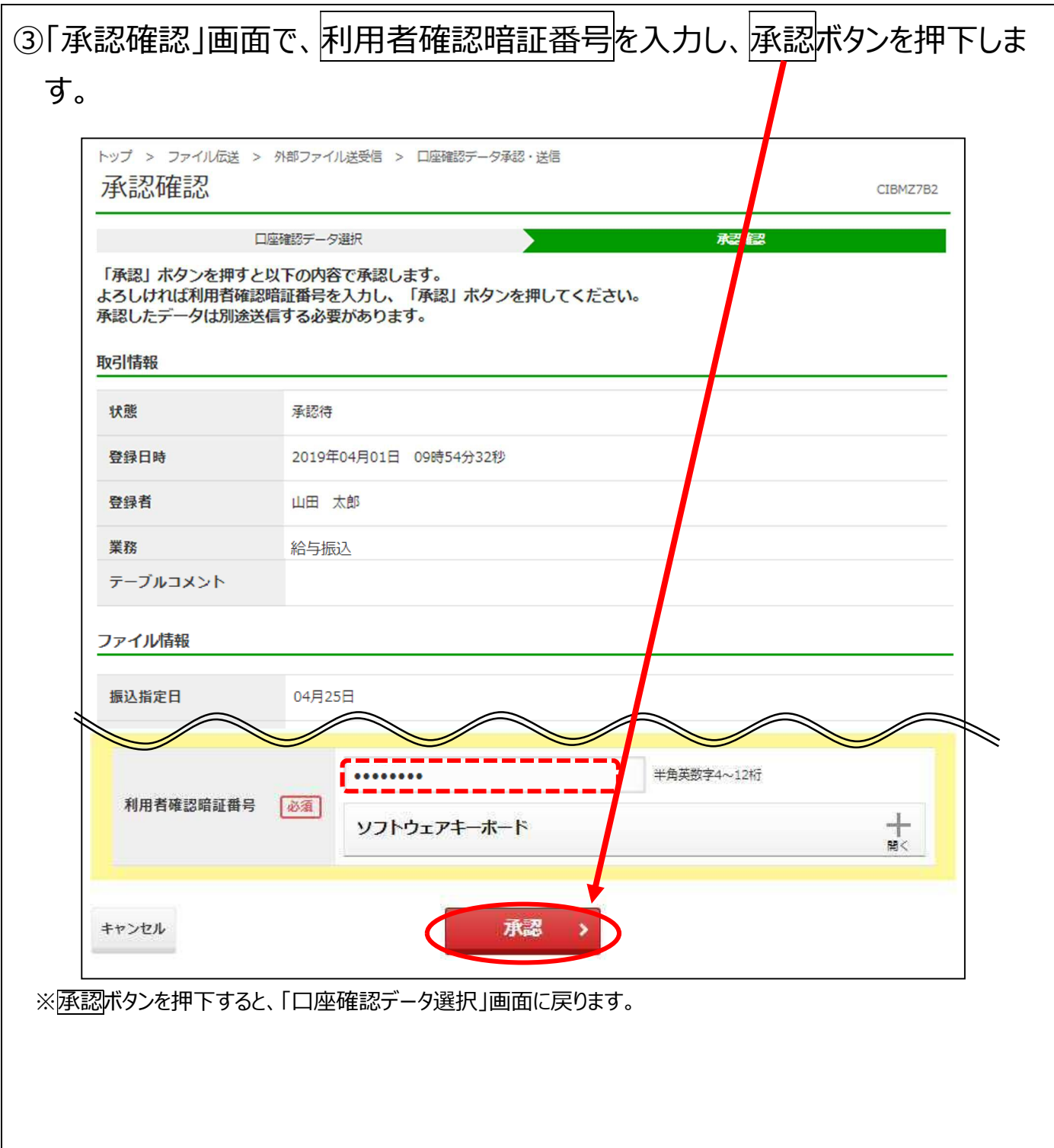

#### 2.4 承認したデータを送信

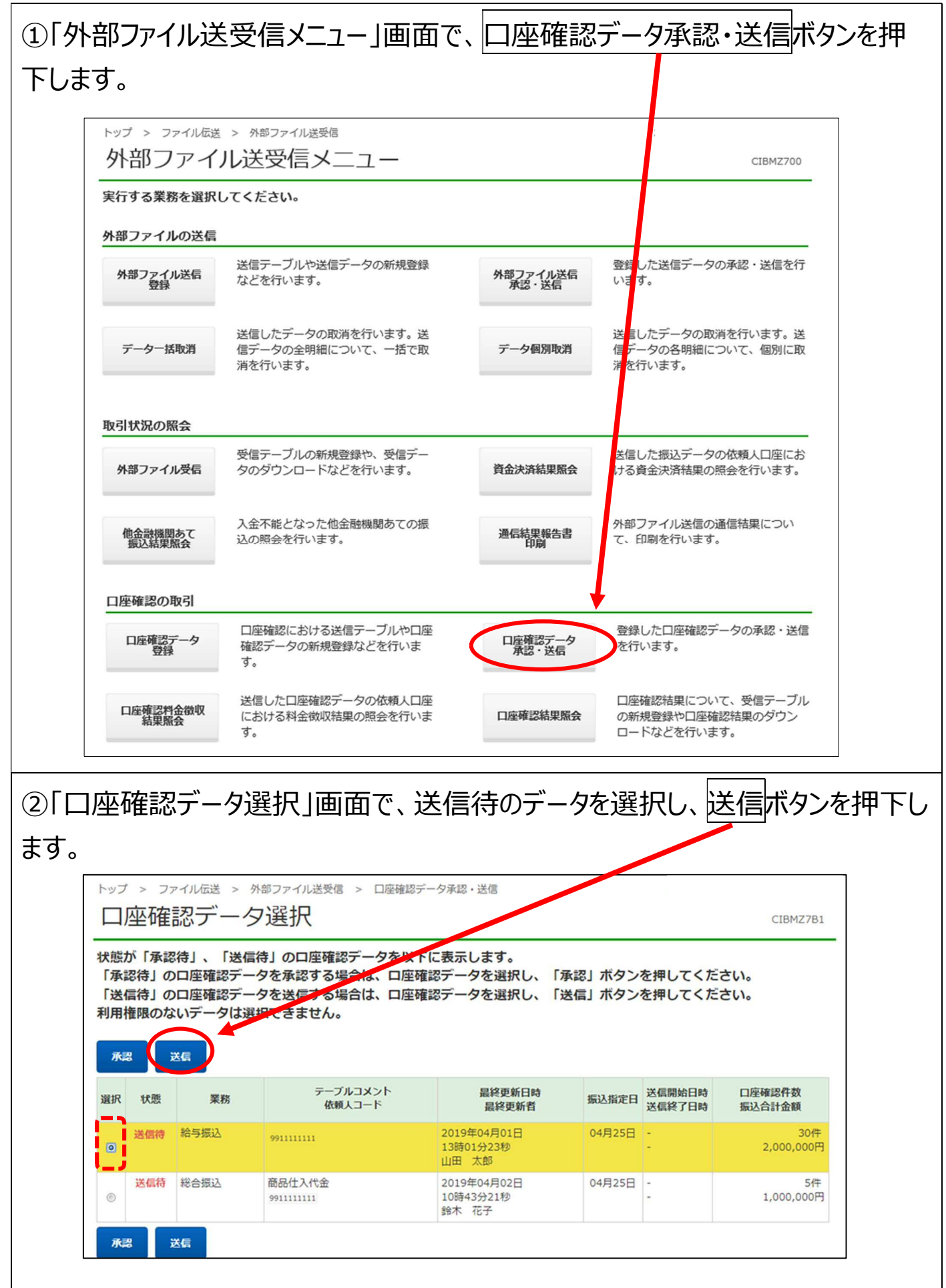

F 総合振込・給与振込(ファイル受付/本番データ送受信)

| 「送信確認」画面                                     | 靣で、₮                     | 利用者確認暗証番号を入力                                              | して、送信ボタンを押下           |
|----------------------------------------------|--------------------------|-----------------------------------------------------------|-----------------------|
| ます。                                          |                          |                                                           |                       |
| ※トークンのワンタイムパス<br>※データ送信後、「送信編<br>また、「送信結果」画面 | 、ワードの、<br>吉果」画面<br>前の印刷画 | 入力は不要です。<br>面が表示されますので「正常送信」となってい<br>画面が表示されるため、必要に応じて印刷し | いるかを確認します。<br>してください。 |
| トップ > ファイル伝送 ><br>送信確認                       | 外部ファイル                   | レ送受信 > 口座確認データ承認・送信                                       | CIBMZ7B3              |
| 口座確認データ                                      | 7選択                      | 送目確認                                                      | 送信結果                  |
| 「送信」 ボタンを押すと<br>よろしければ利用者確認<br>取引情報          | 以下の内容<br>暗証番号を           | で送信します。<br>入力し、「送信」ボタンを押してください。                           |                       |
| 状態                                           | 送信                       | 待                                                         |                       |
| 登録日時                                         | 201                      | 9年04月01日 09時54分32秒                                        |                       |
| 登録者                                          | 山田                       | 日 太郎                                                      |                       |
| 承認日時                                         | 201                      | 9年04月02日 10時43分21秒                                        |                       |
| 承認者                                          | 鈴木                       | 、 花子                                                      |                       |
| 業務                                           | 給生                       | 与振込                                                       |                       |
| テーブルコメント                                     |                          |                                                           |                       |
| 振込指定日                                        | 04,5                     | 325B                                                      |                       |
| 記号                                           | 040                      | 120                                                       |                       |
| 番号                                           | 012                      | 3456                                                      |                       |
| 依頼人コード                                       | 991                      | 1111111                                                   |                       |
| 依頼人力ナ名                                       | 力中央                      | *ליפביבי                                                  |                       |
| 口座確認件数                                       |                          |                                                           | 30 件                  |
| 振込合計金額                                       |                          |                                                           | 2,000,000 円           |
| 合計料金<br>合計料金は受付時点の設定<br>受付後に適用料金に変更が         | 内容に基づき<br>ある場合は、         | 算出した金額です。<br>実際に発生する料金額とは異なることがございます。                     | 275円                  |
|                                              |                          | ▲●●●●●●●●●●●●●●●●●●●●●●●●●●●●●●●●●●●●                     | 4~12桁                 |
| 利用者確認暗証番号                                    | 必須                       | ソフトウェアキーボード                                               | +<br>94<              |
| キャンセル                                        |                          | 送信 > +                                                    |                       |
|                                              |                          |                                                           |                       |

### 2.5 受信テーブルを作成

Γ

| 外部ファイル送            | 受信メニュー」画面で                                        | 、口座確認             | 結果照会ボタンを押下し                                          |
|--------------------|---------------------------------------------------|-------------------|------------------------------------------------------|
|                    |                                                   |                   |                                                      |
| トップ > ファイル伝送 外部ファイ | > タ#ファイル送受信<br>ル送受信メニュー                           |                   | CIBMZ700                                             |
| 実行する業務を選択          | してください。                                           |                   |                                                      |
| 外部ファイルの送信          |                                                   |                   |                                                      |
| 外部ファイル送信<br>登録     | 送信テーブルや送信データの新規登録<br>などを行います。                     | 外部ファイル送信<br>承認・送信 | 登録した送信データの承認・送信を行<br>います。                            |
| データー括取消            | 送信したデータの取消を行います。送<br>信データの全明細について、一括で取<br>消を行います。 | データ個別取消           | 送信したデータの取消を行います。送<br>信データの各明細について、個別に取<br>消を行います。    |
| 取引状況の照会            |                                                   |                   |                                                      |
| 外部ファイル受信           | 受信テーブルの新規登録や、受信デー<br>タのダウンロードなどを行います。             | 資金決済結果照去          | 送信した振込データの依頼人口座にお<br>ける資金決済結果の照会を行います。               |
| 他会計機関あて<br>振込結果緊会  | 入金不能となった他金融機関あての振<br>込の照会を行います。                   | 通信結果報告書<br>印刷     | 外部ファイル送信の通信結果につい<br>て、印刷を行います。                       |
| 口座確認の取引            |                                                   |                   |                                                      |
| 口座確認データ<br>登録      | 口座確認における送信テーブルや口座<br>確認データの新規登録などを行いま<br>す。       | 口座確認データ<br>承認・送信  | 登録した口座確認データの承認・送信<br>を行います。                          |
| 口座確認料金徵収<br>結果脈会   | 送信した口座確認データの依頼人口座<br>における料金徴収結果の照会を行いま<br>す。      | 口座確認結果以会          | ロ座確認結果について、受信テーブル<br>の新規登録や口座確認結果のダウン<br>ロードなどを行います。 |
|                    | ¥ 0                                               |                   | u−1,4C,511A,9 °                                      |

| トップ > ファイル伝送 受信テーブ                                                                                                    | <ul> <li>&gt; 外部ファイル送受信 &gt; 口座確認結果照会</li> <li>ル選択</li> <li>CIBMZ</li> </ul>                                                                                                    | 7D1                                 |
|----------------------------------------------------------------------------------------------------|----------------------------------------------------------------------------------------------------|-------------------------------------|
| 口座確認結果の受信に使                                                                                                    | <b>吏用する受信テーブルの新規登録や口座確認結果データのダウェロード等を行います。</b>                                                                                                    |                                     |
| ┃ 新規受信テーブ                                                                                                    | ルの登録                                                                                                    |                                     |
| 新しい受信テーブルを                                                                                                    | 2登録する場合は、「新規」ボタンを押してください。 新規 新規                                                                                                    |                                     |
| ロ座確認結果デー                                                                                                    | ータのダウンロード等                                                                                                    |                                     |
| 作成中の受信テーブル<br>受信テーブルにロ座確<br>を押してください。<br>受信テーブルを削除す                                                                                                    | を修正する場合は、受信テーブルを選択し、「修正」ボタンを押してください。<br>認結果データを受信し、外部ファイルとしてダウンロード等する場合は、受信テーブルを選択し、「選択」ボタ<br>- る場合は、対象テーブルの「詳細」ボタンを押し、詳細情報の表示画面から操作してください。                                                                                                    | シ                                   |
| 修正選択                                                                                                    |                                                                                                    |                                     |
|                                                                                                    |                                                                                                    |                                     |
|                                                                                                    |                                                                                                    |                                     |
| 受信テーブル作                                                                                                    |                                                                                                    | アイル                                 |
| そ信テーブル作                                                                                                    | 「「「」「「」」「「」」」、「」」、「」」、「」「」「」「」」「「」」「「」」                                                                                                    | アイル                                 |
| を信テーブル作<br>ア形式およびゅ                                                                                                    | 乍成」画面で、受信テーブルを登録する業務、受信フ<br>必要に応じてテーブルコメントを入力し、登録ボタンを打                                                                                                    | アイル<br>(押下)                         |
| を信テーブル作<br>ア形式およびゅ                                                                                                    | 乍成」画面で、受信テーブルを登録する業務、受信フ<br>必要に応じてテーブルコメントを入力し、登録ボタンを打                                                                                                    | ァイル<br>钾下(                          |
| を信テーブル作<br>7形式およびゅ                                                                                                    | 乍成」画面で、受信テーブルを登録する業務、受信フ<br>必要に応じてテーブルコメントを入力し、登録ボタンを打                                                                                                    | ァイル<br>甲下                           |
| を信テーブル作<br>ア形式およびゅ<br>し<br>受信テーブ                                                                                                    | 存成」画面で、受信テーブルを登録する業務、受信フ<br>必要に応じてテーブルコメントを入力し、登録ボタンを打<br>、 <sup>外約ファイル送受信 &gt; 口座確認結果照会</sup>                                                                                                    | アイル<br>甲下(<br><sup>12702</sup>      |
| を信テーブル作<br>ア形式およびゅ<br>ででで、ファイルには<br>受信テーブ                                                                                                    | 作成」画面で、受信テーブルを登録する業務、受信フ<br>必要に応じてテーブルコメントを入力し、登録ボタンを打<br>、 <sup>外部ファイル送受信 &gt; 口座確認結果照会</sup><br>し化作成 (IBM<br>2015-71-21) 104                                                                                                    | アイル<br>甲下 (<br><sup>12702</sup>     |
| を信テーブル作<br>ア形式およびん<br>受信テーブ,<br><sup>受信テーブルを登録す</sup>                                                                                                   | た成」画面で、受信テーブルを登録する業務、受信フ<br>必要に応じてテーブルコメントを入力し、登録ボタンを打<br>メタンを打<br>を<br>を<br>アイル送受信 > 口座確認結果照会<br>ひし作成<br>で<br>医<br>愛信テーブル選択<br>を<br>な<br>の<br>で<br>し<br>で<br>し<br>で<br>つ<br>の<br>、<br>で<br>し<br>で<br>し<br>で<br>し<br>で<br>し<br>で<br>し<br>で<br>し<br>で<br>し<br>で<br>し<br>で<br>し<br>で<br>し<br>で<br>し<br>で<br>し<br>で<br>し<br>で<br>し<br>で<br>し<br>で<br>し<br>で<br>し<br>で<br>し<br>で<br>し<br>で<br>し<br>で<br>し<br>で<br>し<br>で<br>し<br>で<br>し<br>で<br>し<br>、<br>で<br>し<br>で<br>し<br>で<br>つ<br>の<br>で<br>つ<br>の<br>う<br>っ<br>つ<br>、<br>つ<br>つ<br>し<br>つ<br>こ<br>し<br>、<br>う<br>っ<br>つ<br>て<br>う<br>つ<br>し<br>、<br>う<br>つ<br>つ<br>つ<br>、<br>つ<br>っ<br>つ<br>、<br>つ<br>つ<br>い<br>つ<br>、<br>つ<br>し<br>、<br>う<br>っ<br>つ<br>、<br>つ<br>し<br>、<br>つ<br>つ<br>、<br>つ<br>し<br>、<br>つ<br>し<br>、<br>つ<br>っ<br>つ<br>し<br>、<br>う<br>っ<br>つ<br>、<br>つ<br>し<br>、<br>つ<br>っ<br>つ<br>し<br>、<br>っ<br>つ<br>、<br>こ<br>っ<br>つ<br>、<br>っ<br>っ<br>つ<br>、<br>、<br>っ<br>つ<br>、<br>っ<br>っ<br>っ<br>し<br>、<br>っ<br>っ<br>っ<br>し<br>、<br>っ<br>っ<br>こ<br>、<br>、<br>っ<br>つ<br>こ<br>っ<br>し<br>、<br>っ<br>つ<br>、<br>う<br>っ<br>っ<br>っ<br>し<br>、<br>、<br>っ<br>つ<br>こ<br>こ<br>っ<br>っ<br>こ<br>っ<br>っ<br>っ<br>っ<br>こ<br>っ<br>っ<br>っ<br>こ<br>っ<br>っ<br>っ<br>こ<br>っ<br>っ<br>っ<br>っ<br>っ<br>っ<br>っ<br>う<br>っ<br>っ<br>っ<br>つ<br>っ<br>っ<br>っ<br>つ<br>っ<br>つ<br>こ<br>つ<br>っ<br>つ<br>っ<br>つ<br>っ<br>つ<br>つ<br>っ<br>つ<br>つ<br>つ<br>つ<br>つ<br>つ<br>つ<br>つ<br>つ<br>つ<br>つ<br>つ<br>つ                                                                                                    | アイル<br>甲下<br><sup>127D2</sup><br>ださ |
| そ信テーブルイ<br>ア形式およびが<br>受信テーブ,<br>受信テーブ,<br><sup>業務</sup>                                                                                                 | ち 成 」 画 面 で 、 受 信 テ ー ブ ル を 登 録 す る 業 務 、 受 信 フ と 要 に 応 じ て テ ー ブ ル コ メ ン ト を 入 力 し 、 登 録 ボ タ ン を 打                                                                                                    | アイル<br>甲下<br><sup>IZ7D2</sup>       |
| を信テーブルイ<br>ア形式およびん<br>受信テーブ,<br>受信テーブ,<br><sup>業務</sup><br><sup>業務</sup>                                                                                | た成」画面で、受信テーブルを登録する業務、受信フ<br>必要に応じてテーブルコメントを入力し、登録ボタンを打<br>がののです。<br>2000<br>2000<br>2 | アイル<br>甲下<br><sup>IZ7D2</sup><br>ださ |
| <ul> <li>そ信テーブル体</li> <li>ア形式およびん</li> <li>マボン &gt; ファイル伝送</li> <li>受信テーブ,</li> <li>受信テーブルを登録すい。</li> <li>業務</li> <li>受信ファイル名</li> <li>データ形式</li> </ul> | た成」画面で、受信テーブルを登録する業務、受信フ<br>必要に応じてテーブルコメントを入力し、登録ボタンを打<br>の<br>な > 外部ファイル送受信 > 口座確認結果照会<br>ひし作成<br>定日や<br>受信テーブル選択<br>受信テーブル選択<br>受信テーブル選択<br>受信テーブル選択<br>受信テーブル選択<br>受信テーブル選択<br>受信テーブル選択<br>受信テーブル選択<br>受信テーブル選択<br>受信テーブル選択<br>受信テーブル選択<br>受信テーブル選択<br>受信テーブル選択<br>受信テーブル選択<br>受信テーブル選択<br>受信テーブル選択<br>受信テーブル選択<br>受信テーブル選択<br>受信テーブル選択<br>受信テーブル選択<br>受信テーブル<br>なまま。<br>(1001<br>第100文字(半角200文字<br>内<br>まます。<br>受信ファイル名を登録することで、ファイル保存時の初期ファイル名を告述で、<br>でます。<br>(101)<br>(101)                                                                                                    | アイル<br>甲下<br><sup>IZ7D2</sup><br>たさ |
| そ信テーブルイ<br>ア形式およびん<br>やップ > ファイル伝送<br>受信テーブ<br>、。<br>業務<br>受信ファイル名<br>データ形式<br>テーブルコメント                                                                 | ち 成 う 四 面 で 、 受 信 テ ー ブ ル を 登 録 す る 業 務 、 受 信 フ ひ き び て テ ー ブ ル コ メ ン ト を 入 力 し 、 登 録 ボ タ ン を オ ひ せ に 応 じ て テ ー ブ ル コ メ ン ト を 入 力 し 、 登 録 ボ タ ン を オ ひ レ 作 成 ひ て B を ほ テ つ 座 確認 は 奥 魚 金 ひ い 作 成 て こ B や ま ま 5 つ 座 確認 は 東 魚 金 ひ い 作 成 て こ B や ま 5 つ 座 確認 は 東 魚 金 ひ い 作 成 て こ B や ま 5 つ 座 確認 は 東 魚 金 ひ い た み カ し 、 で B や の か ま 5 ー ブ ル コ メ ン ト を 入 力 し 、 で B や の か や ブ い つ メ 5 ー ブ ル コ メ ン ト を 入 力 し 、 で B や の か ー ブ い ユ メ ン ト を 入 力 し 、 む か つ と す む い て か っ い む か い で か い か い か い か い か い か い か い か い か                                                                                                    | アイル<br>甲下<br><sup>IZ7D2</sup><br>ださ |

### 2.6 結果データの受信

| <u>1</u> [۶] | 外部ファイル道           | 送受信メニュー」画面で                                       | 、口座確認             | 結果照会ボタンを押下し                                          | ょす。 |
|--------------|-------------------|---------------------------------------------------|-------------------|------------------------------------------------------|-----|
| ※結           | 課データは返却日          | 1当日を含めて 18 か月以内に受                                 | 信してください。          |                                                      |     |
|              | トップ > ファイル伝送      | > タ都ファイハ送愛信<br>ル送受信メニュー                           |                   | CIBM2700                                             |     |
|              | 実行する業務を選択         | してください。                                           |                   |                                                      |     |
|              | 外部ファイルの送信         |                                                   |                   |                                                      |     |
|              | 外部ファイル送信<br>登録    | 送信テーブルや送信データの新規登録<br>などを行います。                     | 外部ファイル送信<br>承認・送信 | 登録した送信データの承認・送信を行<br>います。                            |     |
|              | データー括取消           | 送信したデータの取消を行います。送<br>信データの全明細について、一括で取<br>消を行います。 | データ個別取消           | 送信したデータの取消を行います。送<br>信データの各明細について、個別に取<br>消を行います。    |     |
|              | 取引状況の照会           |                                                   |                   |                                                      |     |
|              | 外部ファイル受信          | 受信テーブルの新規登録や、受信デー<br>タのダウンロードなどを行います。             | 資金決済結果照合          | 送信した振込データの依頼人口座にお<br>ける資金決済結果の照会を行います。               |     |
|              | 他金融機関あて<br>振込結果院会 | 入金不能となった他金融機関あての振<br>込の照会を行います。                   | 通信結果報告計<br>印刷     | 外部ファイル送信の通信結果につい<br>て、印刷を行います。                       |     |
|              | 口座確認の取引           |                                                   |                   |                                                      |     |
|              | 口座確認データ<br>登録     | 口座確認における送信テーブルや口座<br>確認データの新規登録などを行いま<br>す。       | 口座確認データ<br>承認・送信  | 登録した口座確認データの承認・送信<br>を行います。                          |     |
|              | 口座確認料金徵収結果屬会      | 送信した口座確認データの依頼人口座<br>における料金徴収結果の照会を行いま<br>す。      | 口座確認結果照会          | ロ座確認結果について、受信テーブル<br>の新規登録やロ座確認結果のダウン<br>ロードなどを行います。 |     |
| Ĺ            |                   |                                                   |                   |                                                      |     |

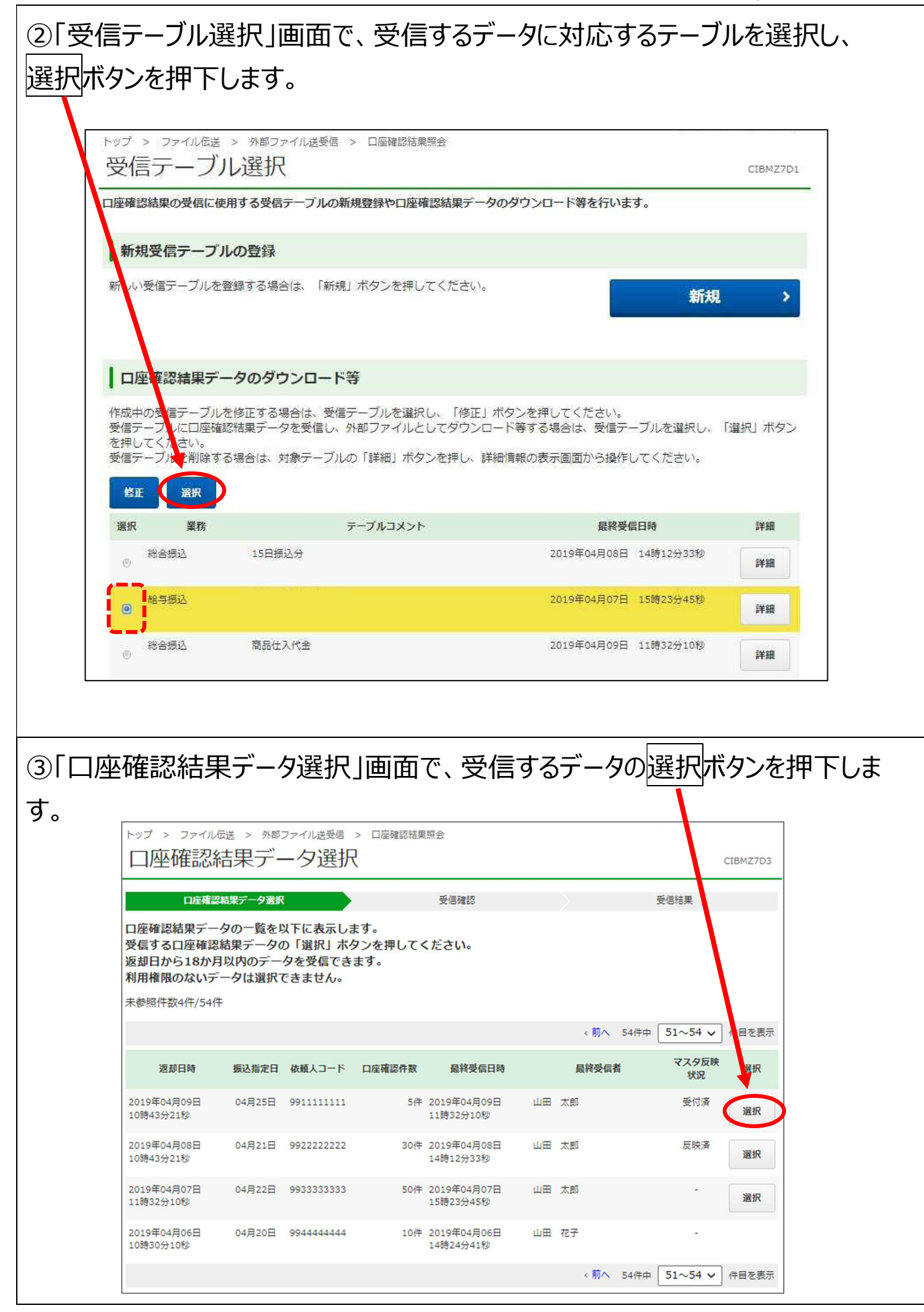

| ップ > ファイル伝送 > う<br>受信確認      | 外部ファイル送受信 > 口座確認結果照会                      | CIBMZ7D4 |
|------------------------------|-------------------------------------------|----------|
| 口座確認結果データ                    | 受信結果                                      |          |
| 1座確認結果データを受信<br>1用者確認暗証番号を入力 | します。<br>」し、「実行」ボタンを押してくだ <mark>さい。</mark> |          |
| 返却日時                         | 2019年04月09日 10時43分21秒                     |          |
| 振込指定日                        | 04月25日                                    |          |
| 口座 <mark>確認件</mark> 数        |                                           | 30 件     |
| 最終受信日時                       | 2019年04月09日 11時32分10秒                     |          |
| 最終受信者                        | 00次 田山                                    |          |
|                              | ≠→→→→→→→→→→→→→→→→→→→→→→→→→→→→→→→→→→→→     |          |
| 利用者確認暗証番号                    | 必須                                        |          |

⑤「受信結果」画面で、口座確認結果を確認します。

口座確認結果データを外部ファイルとしてダウンロードする場合はファイル保存ボタンを押下します。

口座確認結果データを印刷する場合は印刷条件指定ボタンを押下します。

受取人・従業員マスタに情報を反映する場合は受取人・従業員マスタ反映ボタンを押下します。

※受取人・従業員マスタへは、翌日反映されます。

| ータ受信結果は以下の通り<br>座確認結果データを外部<br>座確認結果データを印刷す | です。<br>'ァイルとしてダウンロードする場合は、               | 「ファイル保存」ボタンをお            |                          |
|---------------------------------------------|------------------------------------------|--------------------------|--------------------------|
| 座確認結果が正常であった<br>ンを押してください。                  | る場合は、「印刷条件指定」ボタンを押<br>情報を受取人マスタまたは従業員マスタ | してください。<br>に登録する場合は、「受取ノ | #してくたさい。<br>↓・従業員マスタ反映」ホ |
| 終了日時                                        | 2019年04月09日 11時32分10秒                    |                          |                          |
| 状態                                          | 正常受信                                     |                          |                          |
| 受信者                                         | 山田太郎                                     |                          |                          |
| 業務                                          | 給与振込                                     |                          |                          |
| テーブルコメ <mark>ント</mark>                      |                                          |                          |                          |

※ゆうちょ銀行あての給与振込の場合、口座確認で従業員名が不一致となっても、ゆうちょ銀行で送金実績があるときは振込できます。